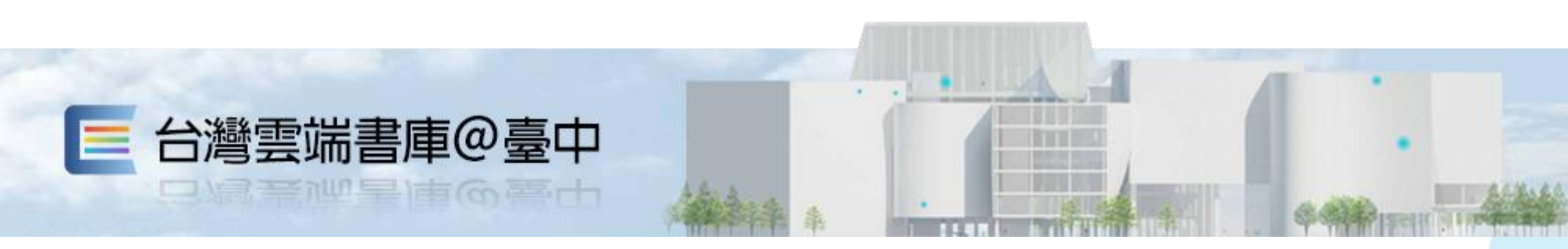

# 電子書借閱平台 操作手冊

2024.10更新

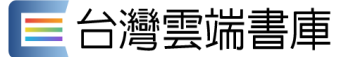

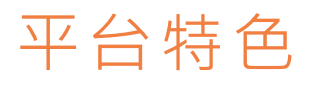

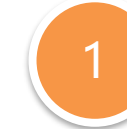

#### 使用既有圖書館借閱證

讀者只要持有合作之公共圖書館借閱 證,即可登入該縣市書庫進行借閱。

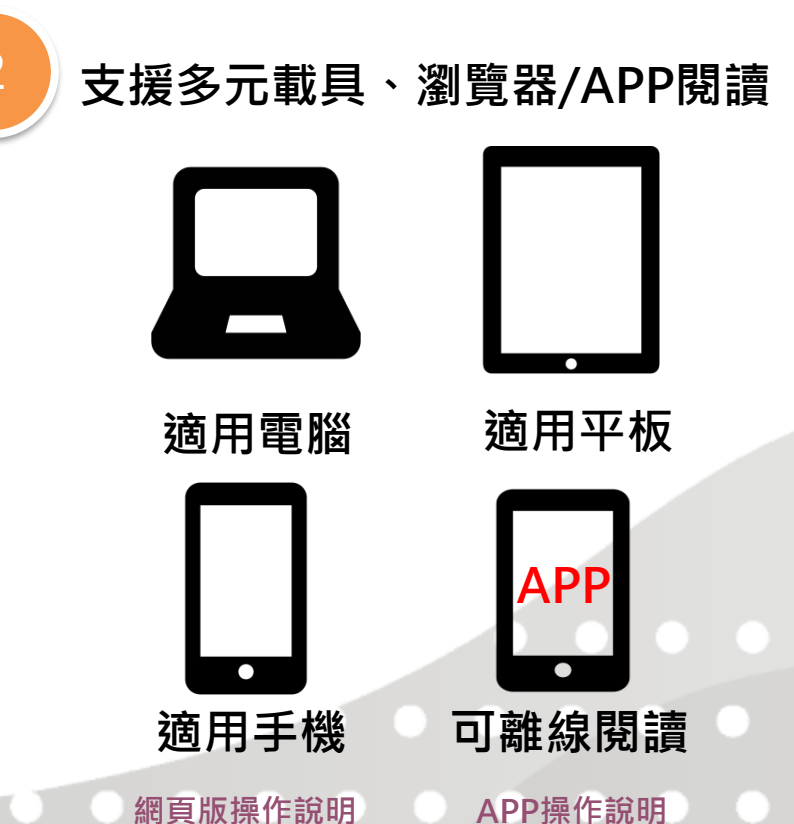

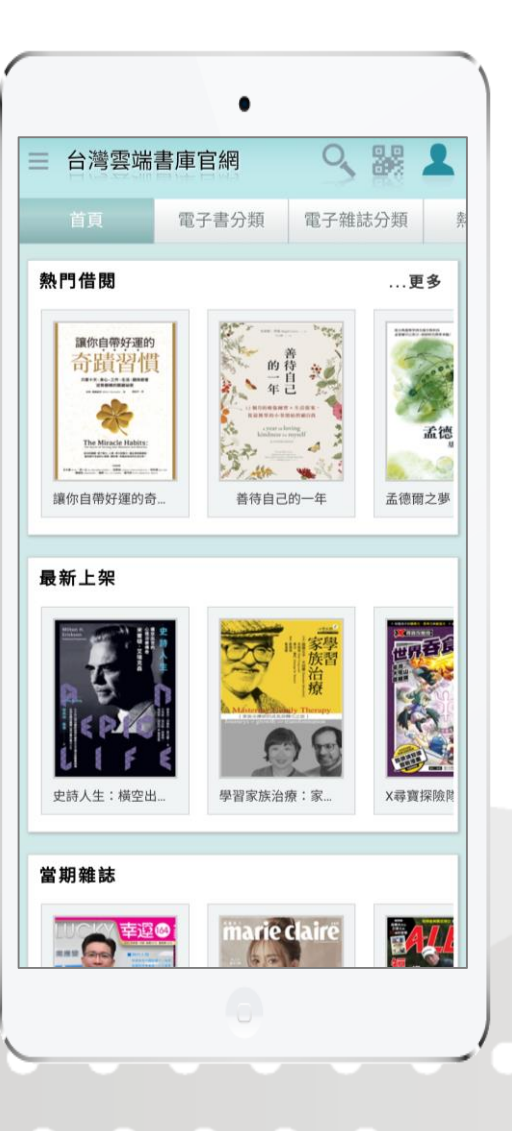

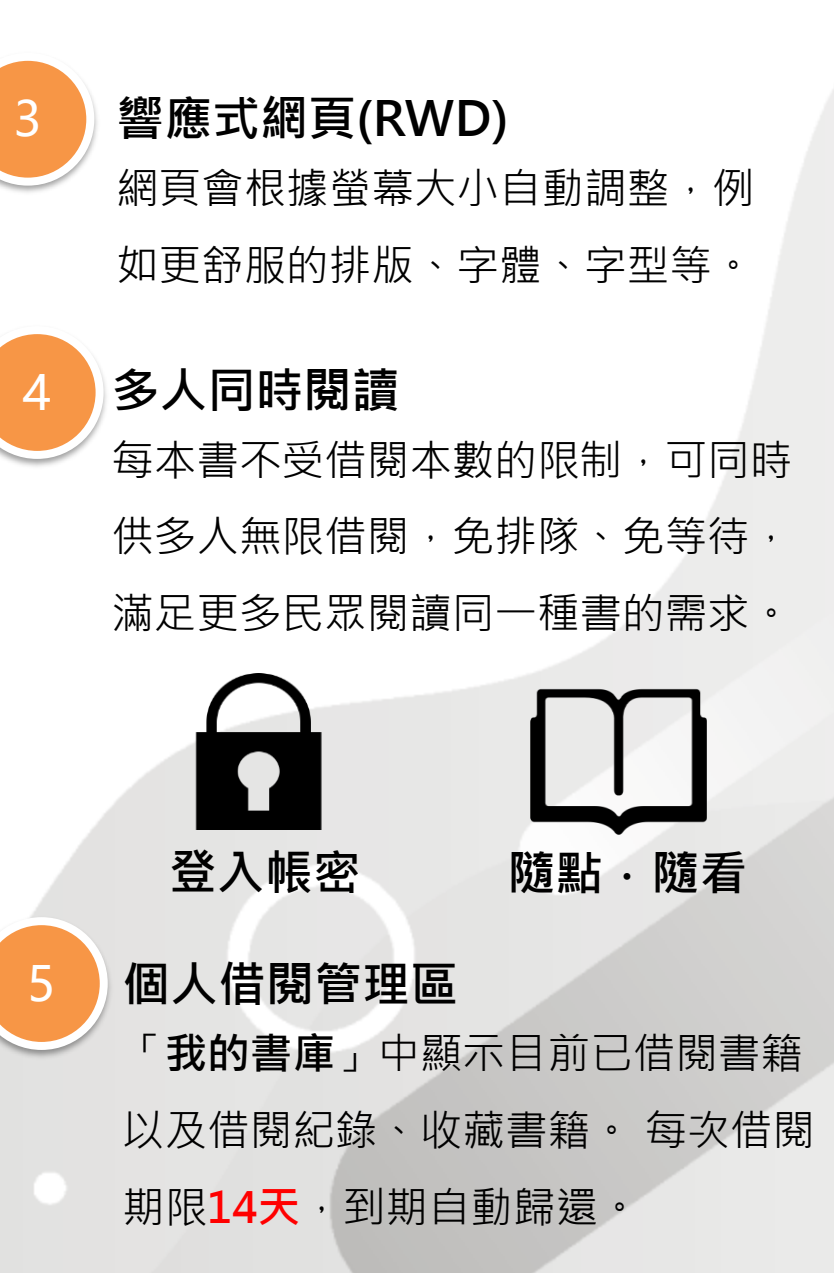

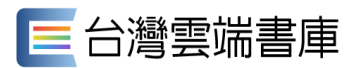

| 112年9月起・文化部「擴大推動電子書                                     | <b>計</b> 次借閱服務」專案啟動                                                                                                    |
|---------------------------------------------------------|----------------------------------------------------------------------------------------------------|
| EBOOKS                                                  |                                                                                                    |
| ● 擴大數位閱讀● 拓展閱讀無界.計次借閱無限                                 | 過往服務固於經費,難以滿足數位閱讀需求<br>「電子書計次借閱」是現行公共圖書館提供的電子書借<br>閱服務型態之一,多數縣市圖書館均已導入,每一次借<br>閱將由圖書館支付計次借閱出版社及創作者相應費用,<br>但囿於各縣市經費,分配給讀者的借閱點數有限,難以<br>滿足數位借閱實際需求。               |
| READING IS BOUNDLESS,<br>BORROW UNLIMITED E-BOOKS TODAY | <b>文化部與地方政府協力打開點數限制</b><br>文化部費時數月與出版業及縣市政府密切溝通、諮詢,<br>規劃112年至113年投入約一億元擴大電子書計次借閱服<br>務,邀請地方政府協力打開點數限制,期整合中央及地<br>方資源,藉由借次回饋出版社及創作者,進而提升原創<br>能量,促進數位出版與閱讀的正向循環。 |
|                                                         | 資料來源:文化部計次借閱 <u>官網</u> 說明                                                                                                    |

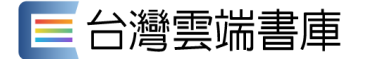

#### 專案期間規則

#### 「台灣雲端書庫@臺中」適用以下規則:

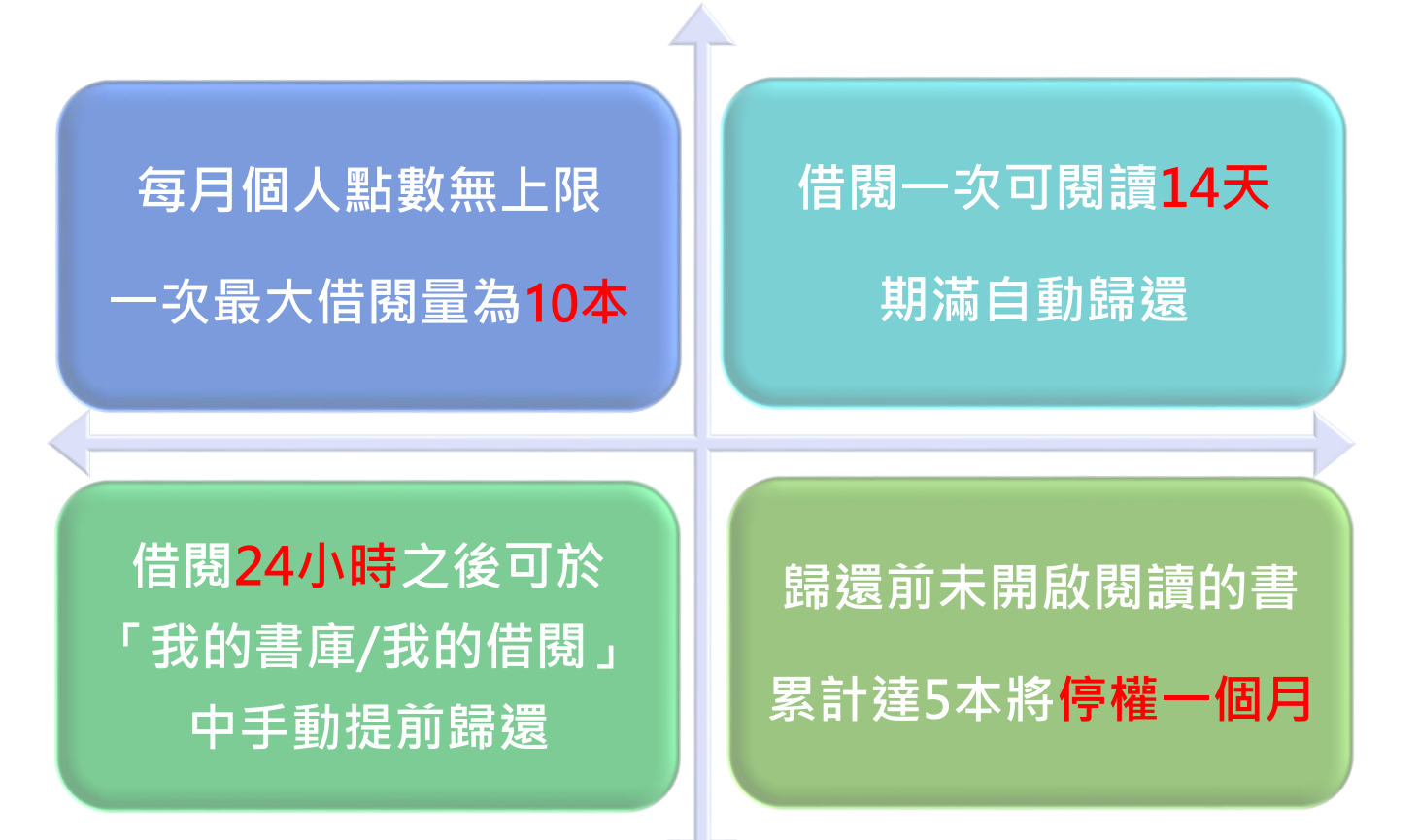

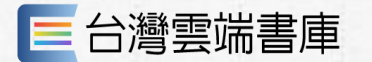

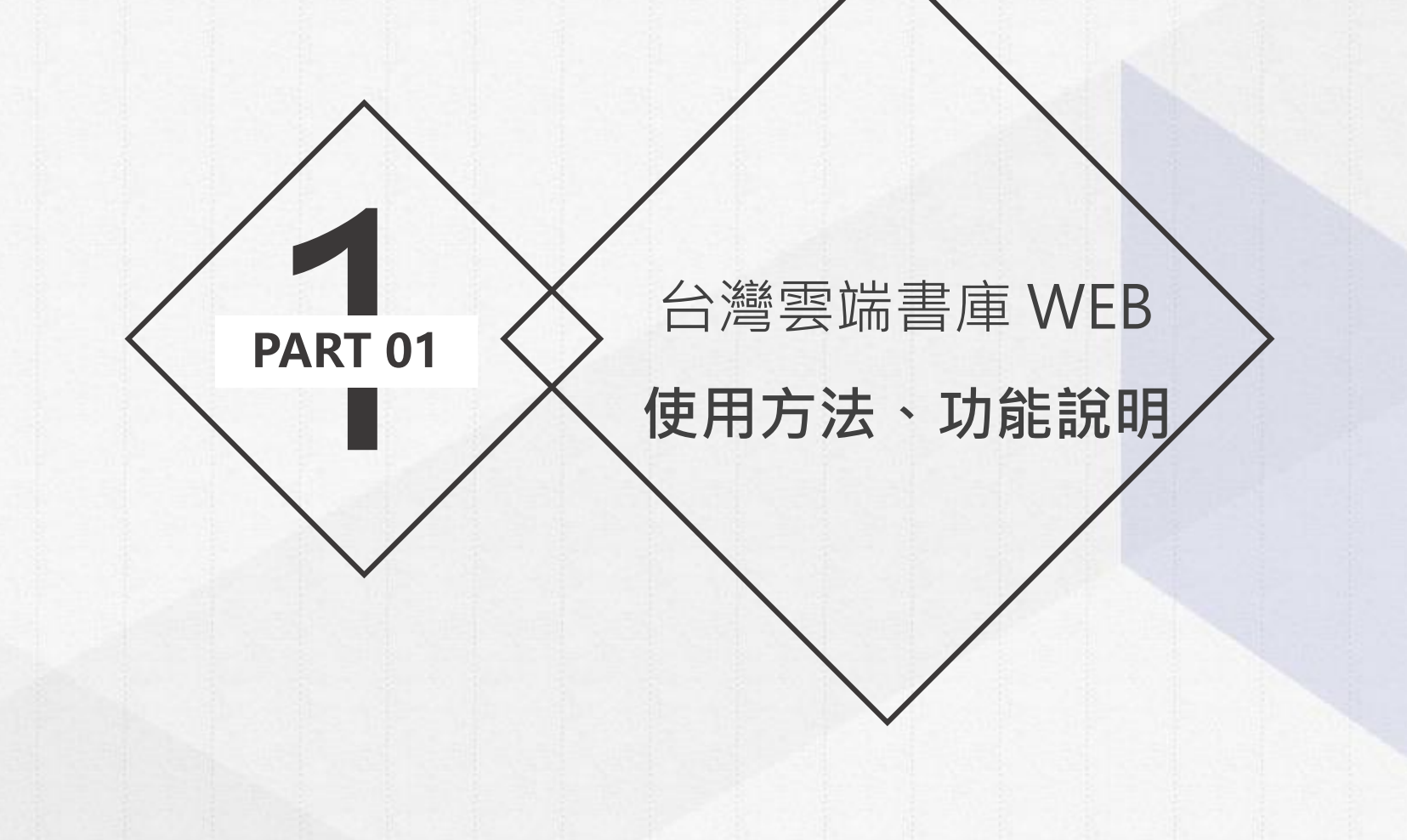

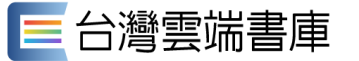

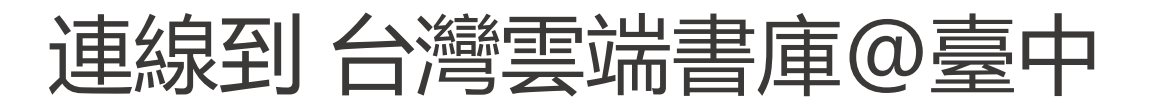

「台灣雲端書庫@臺中」:<u>https://lib.ebookservice.tw/tc</u>

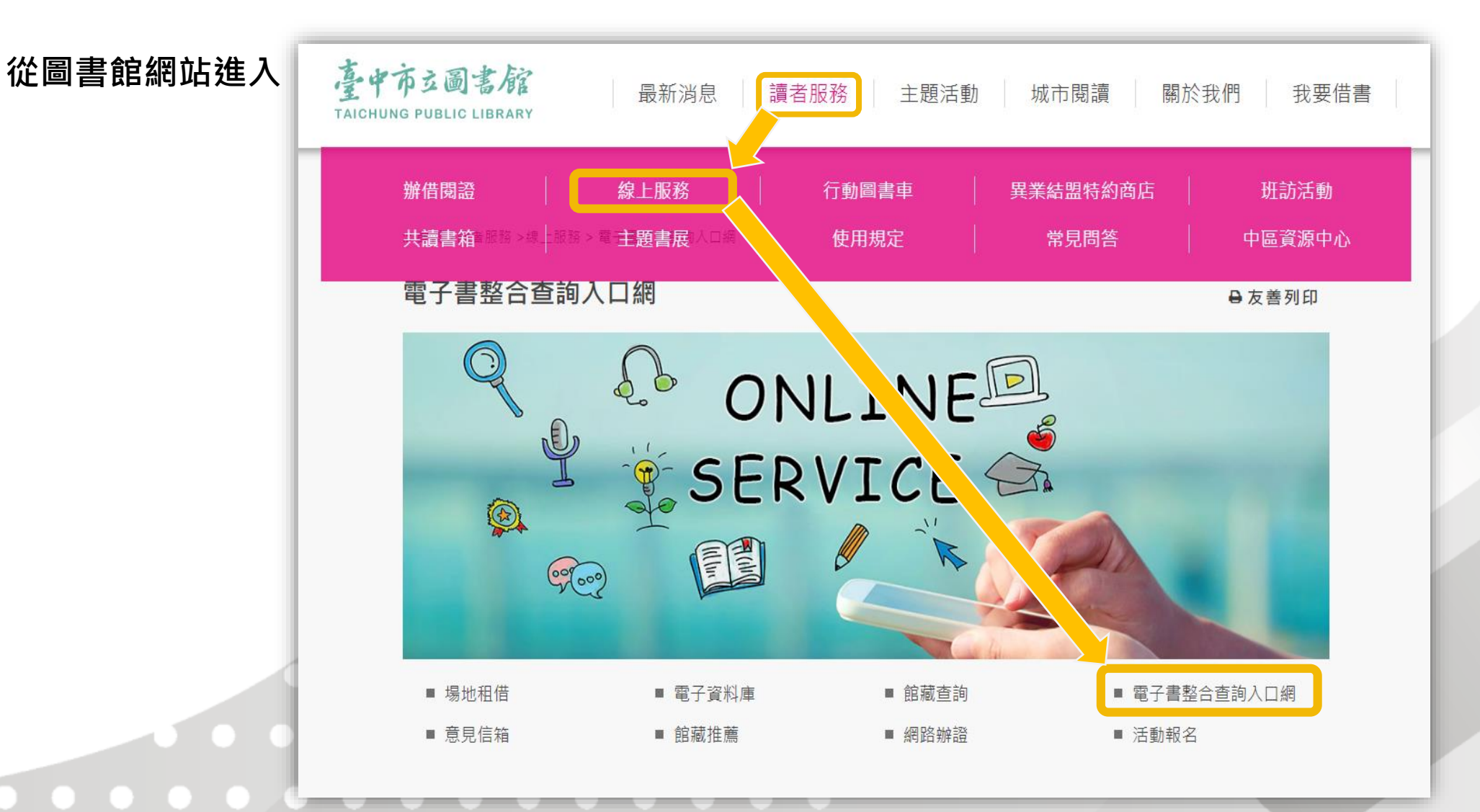

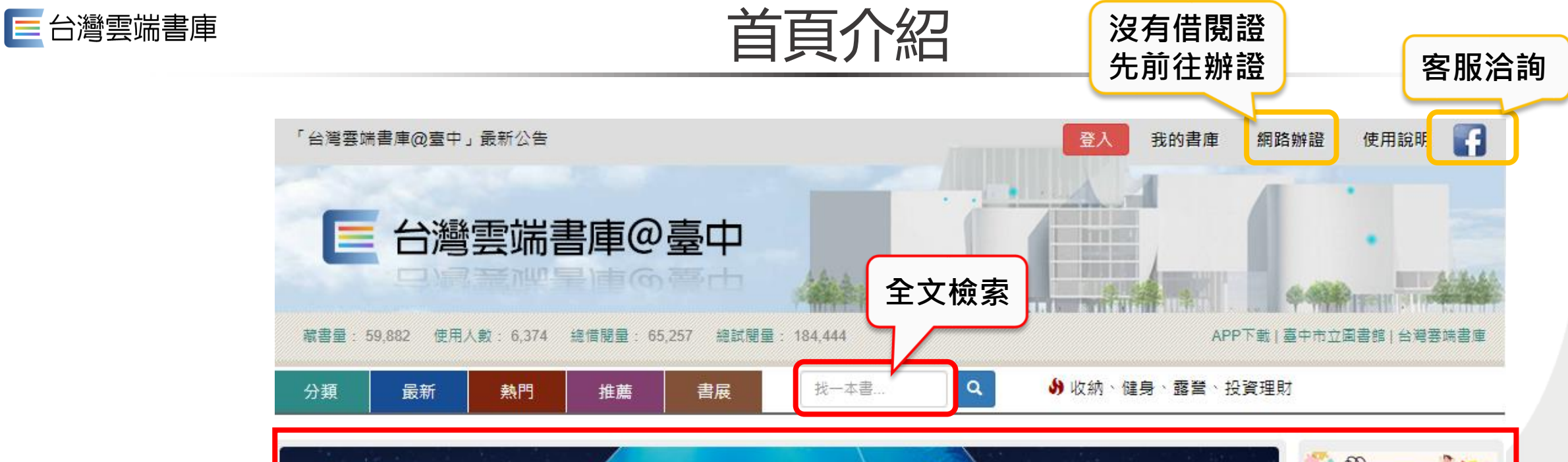

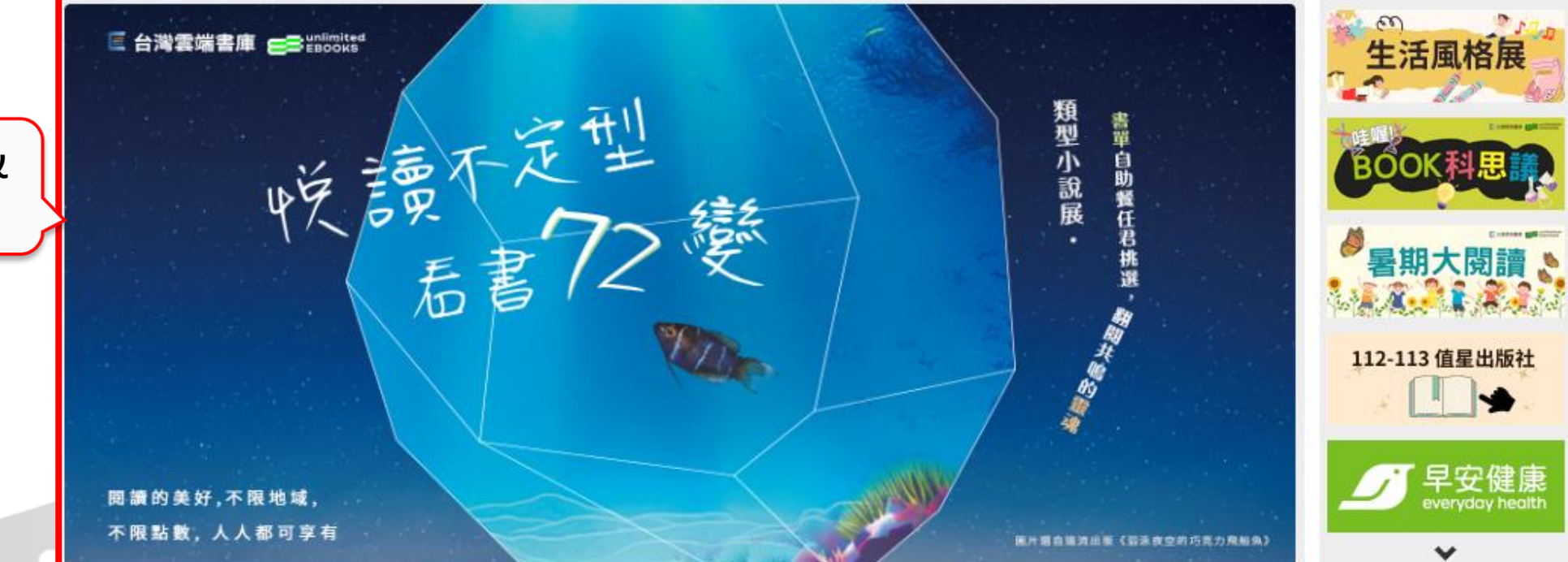

最新活動& 閱讀推薦

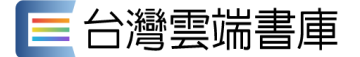

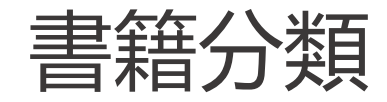

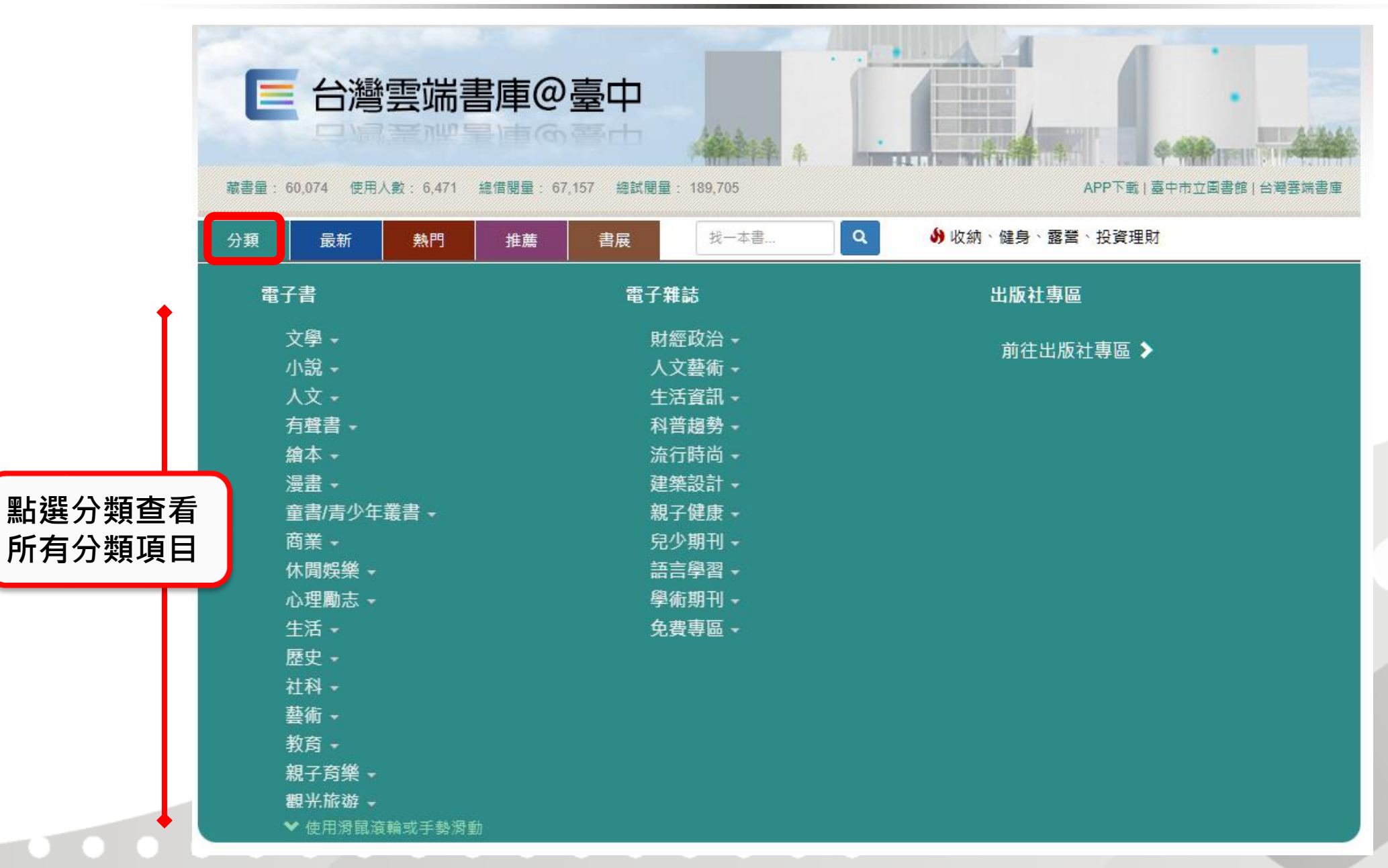

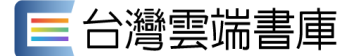

借閱步驟1:登入

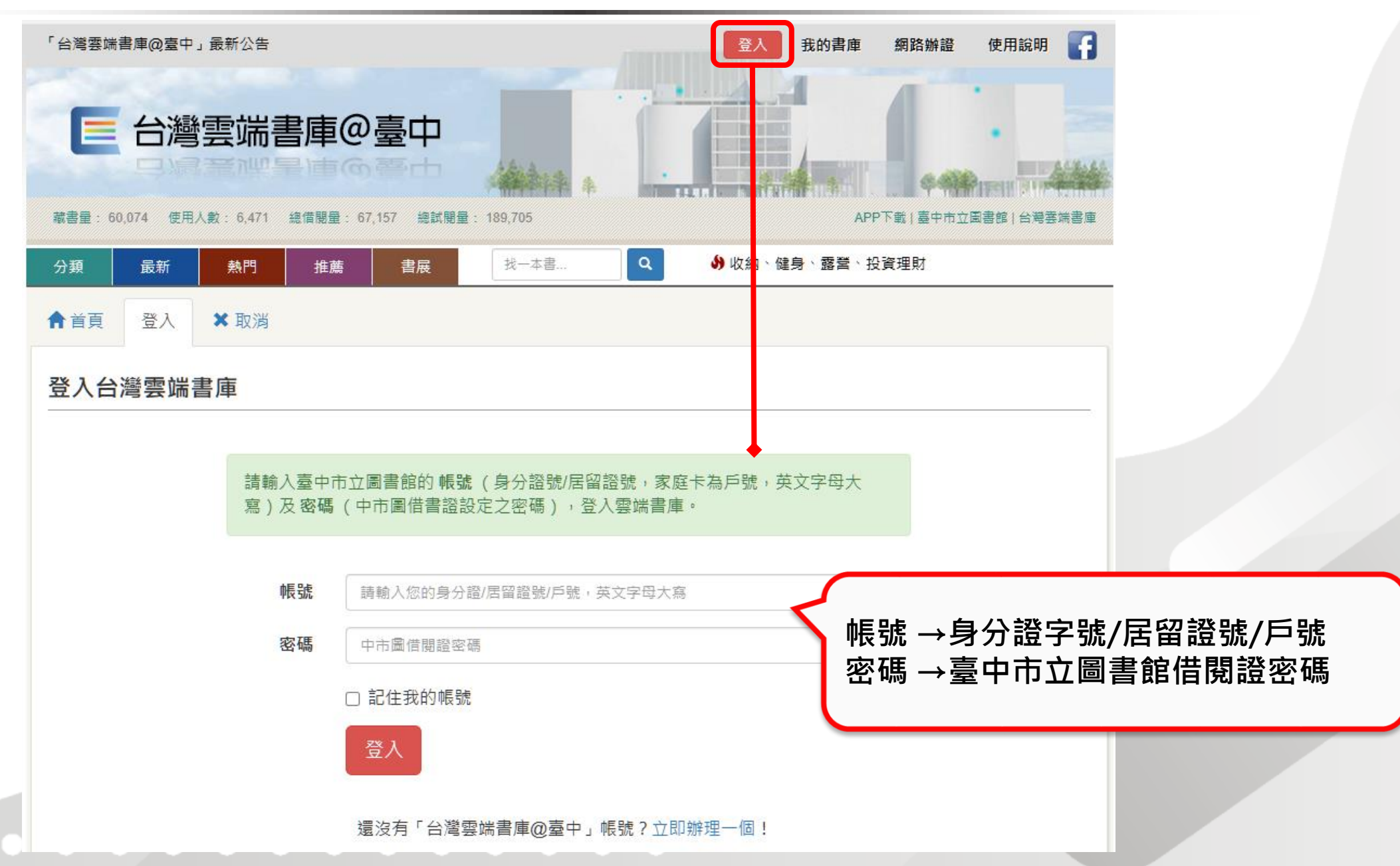

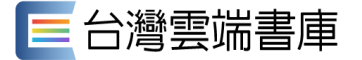

#### 借閱步驟2: 開啟書籍介紹

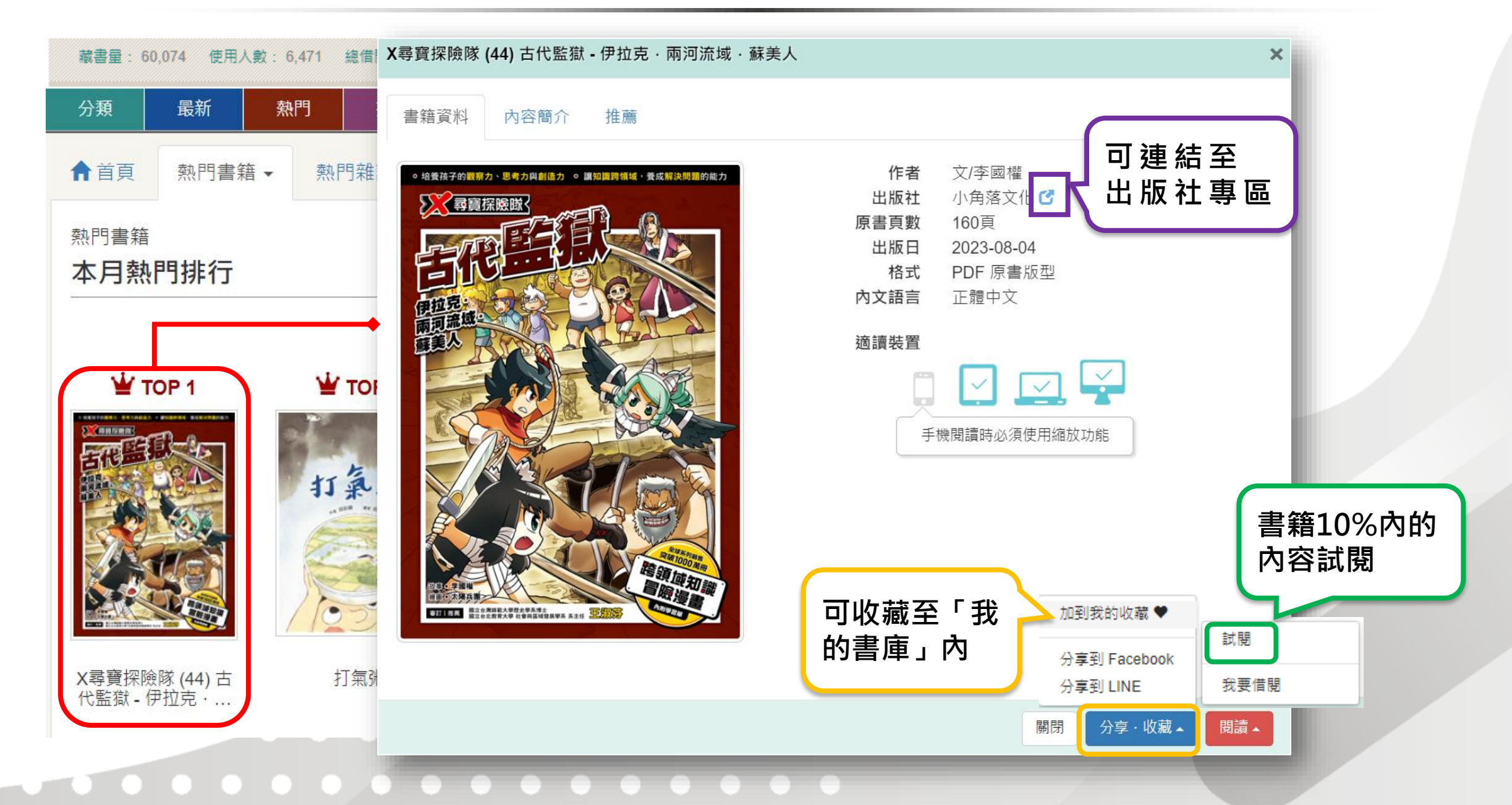

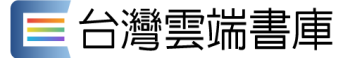

書籍資料

#### 借閱步驟3:我要借閱123

X尋寶探險隊 (44) 古代監獄 - 伊拉克 · 兩河流域 · 蘇美人

推薦

內容簡介

○ 培養孩子的觀察力、思考力與創造力 ○ 讓知識跨領域,養成解決問題的能力 伊拉克。 兩河流域。 蘇美人 意味知識 

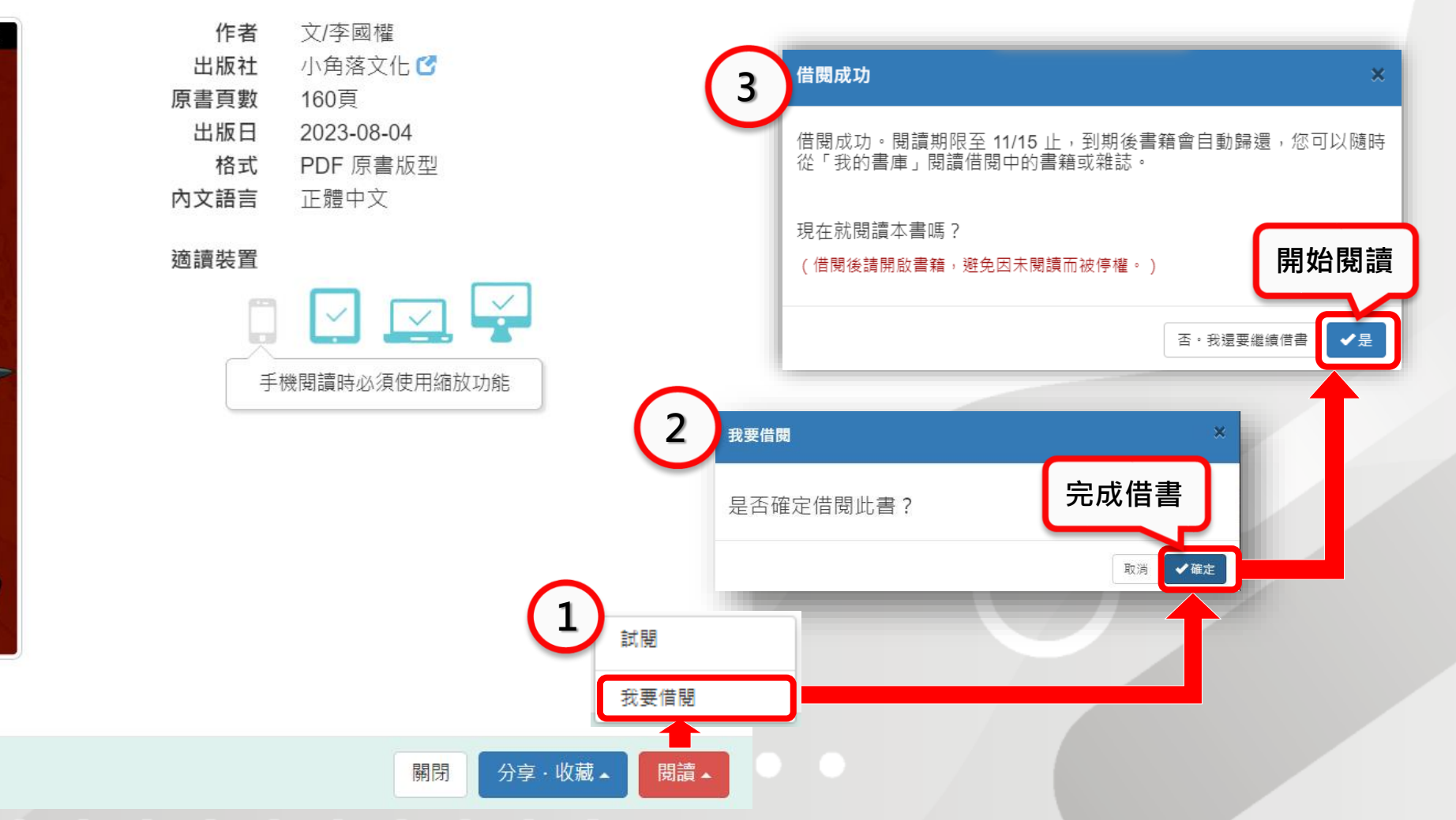

×

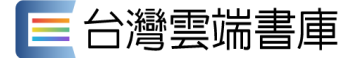

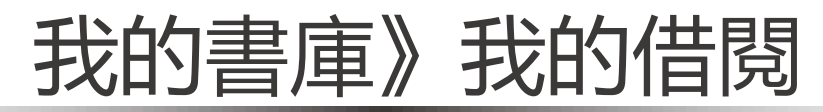

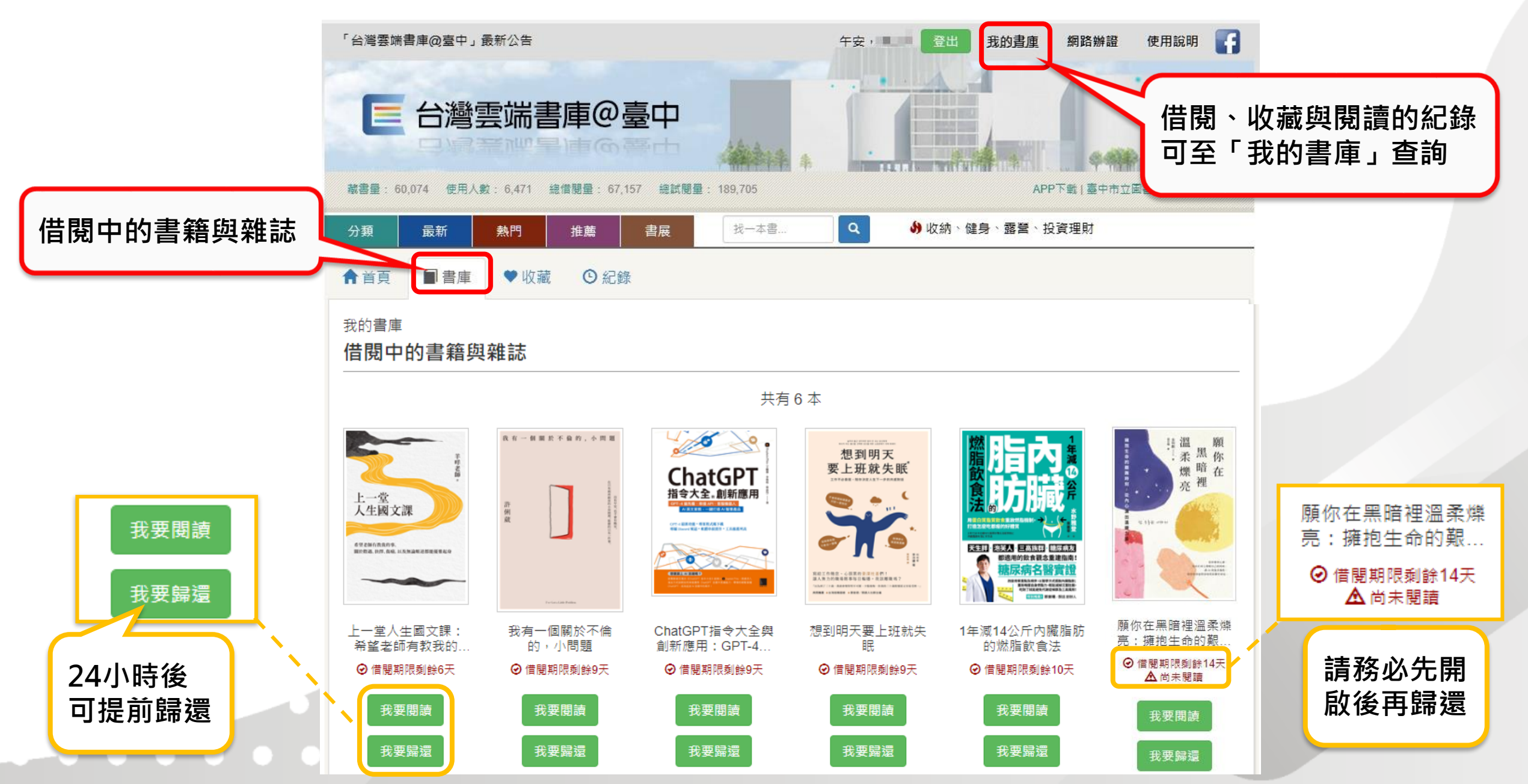

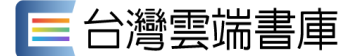

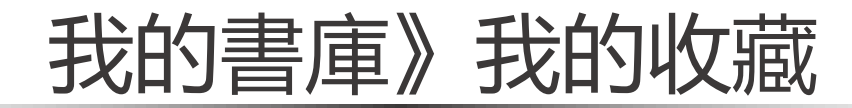

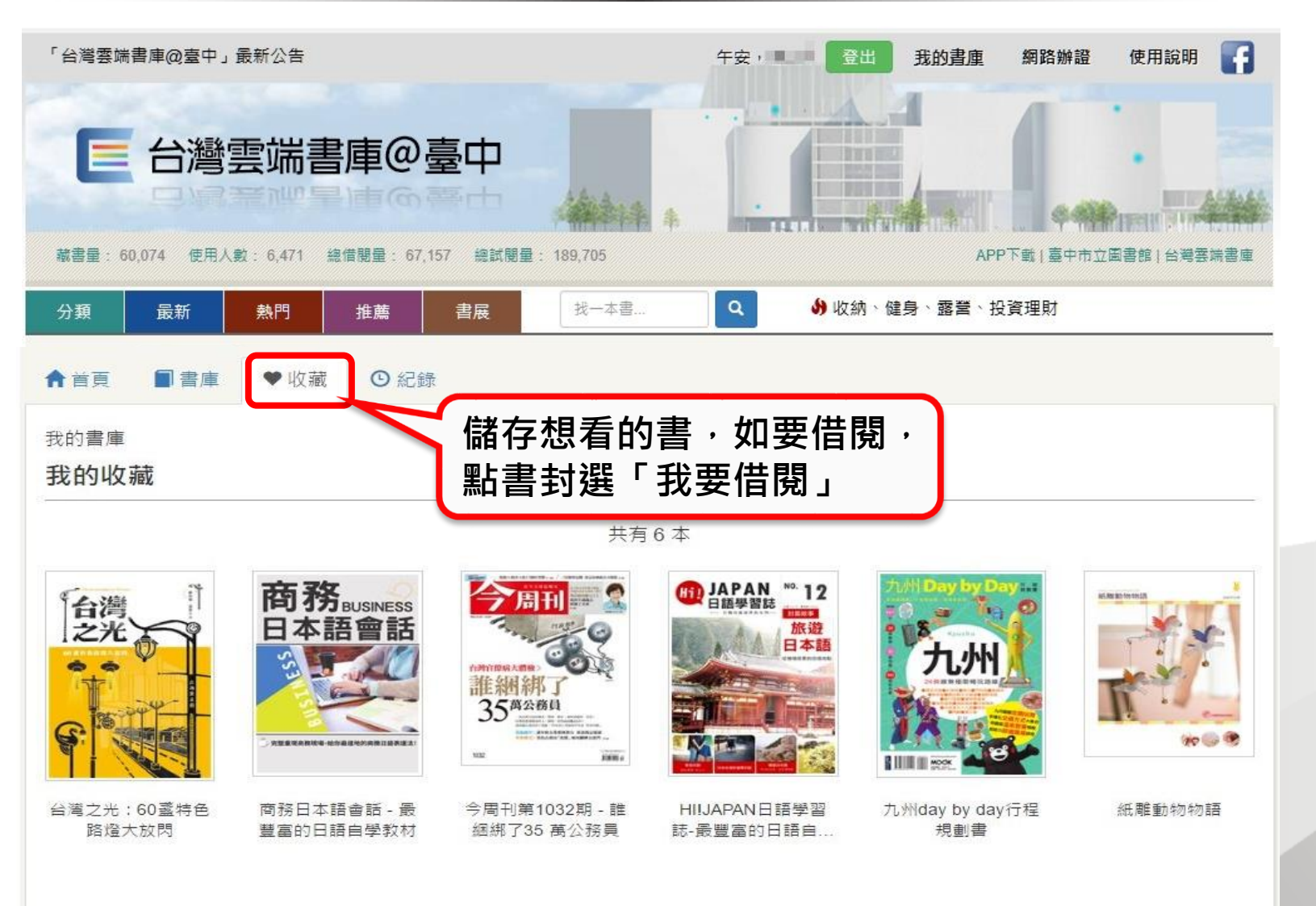

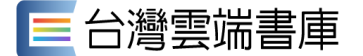

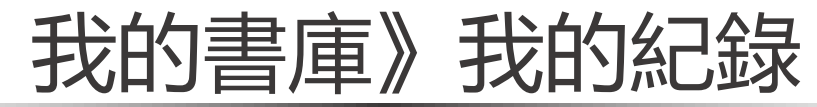

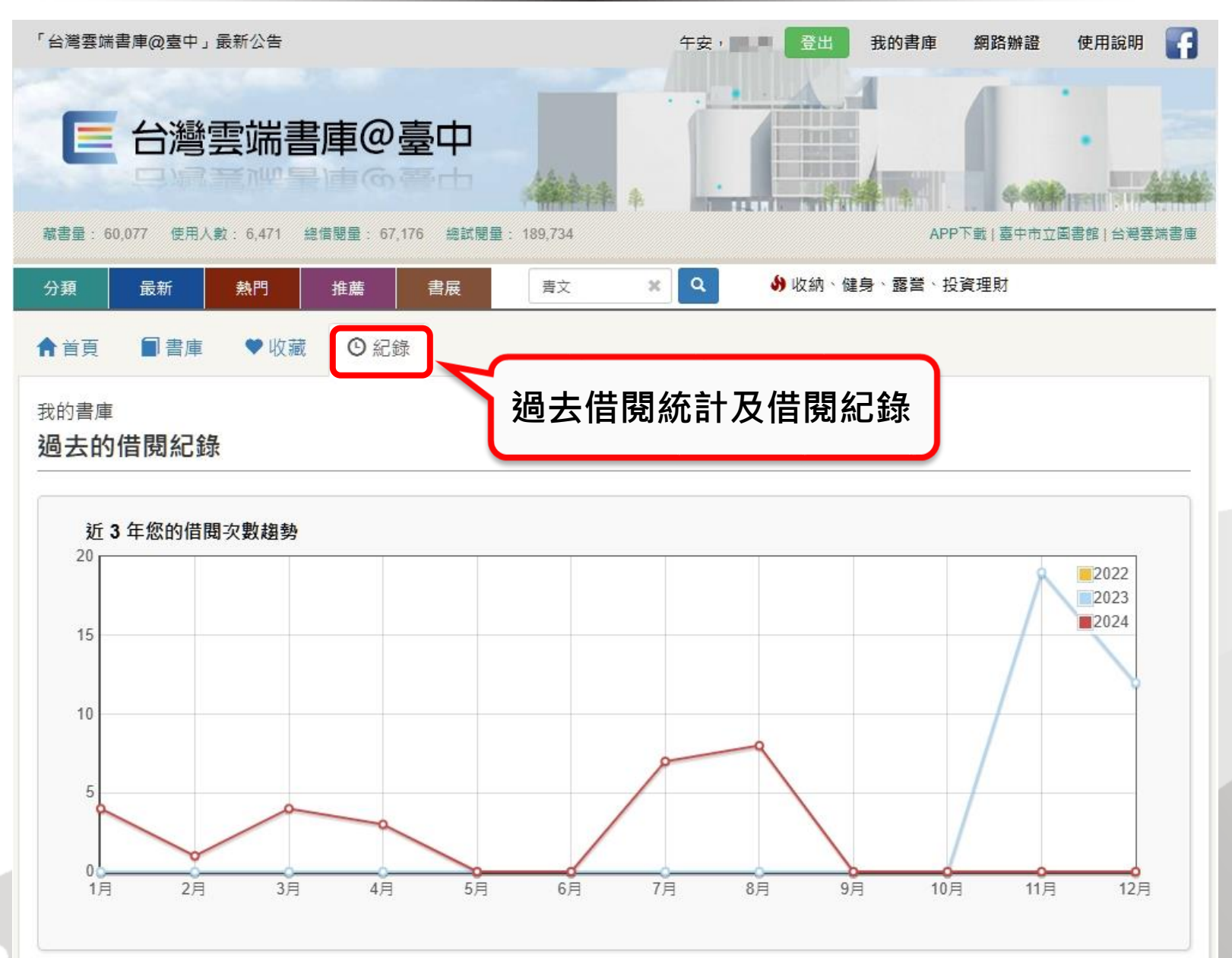

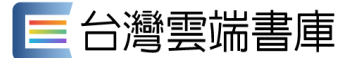

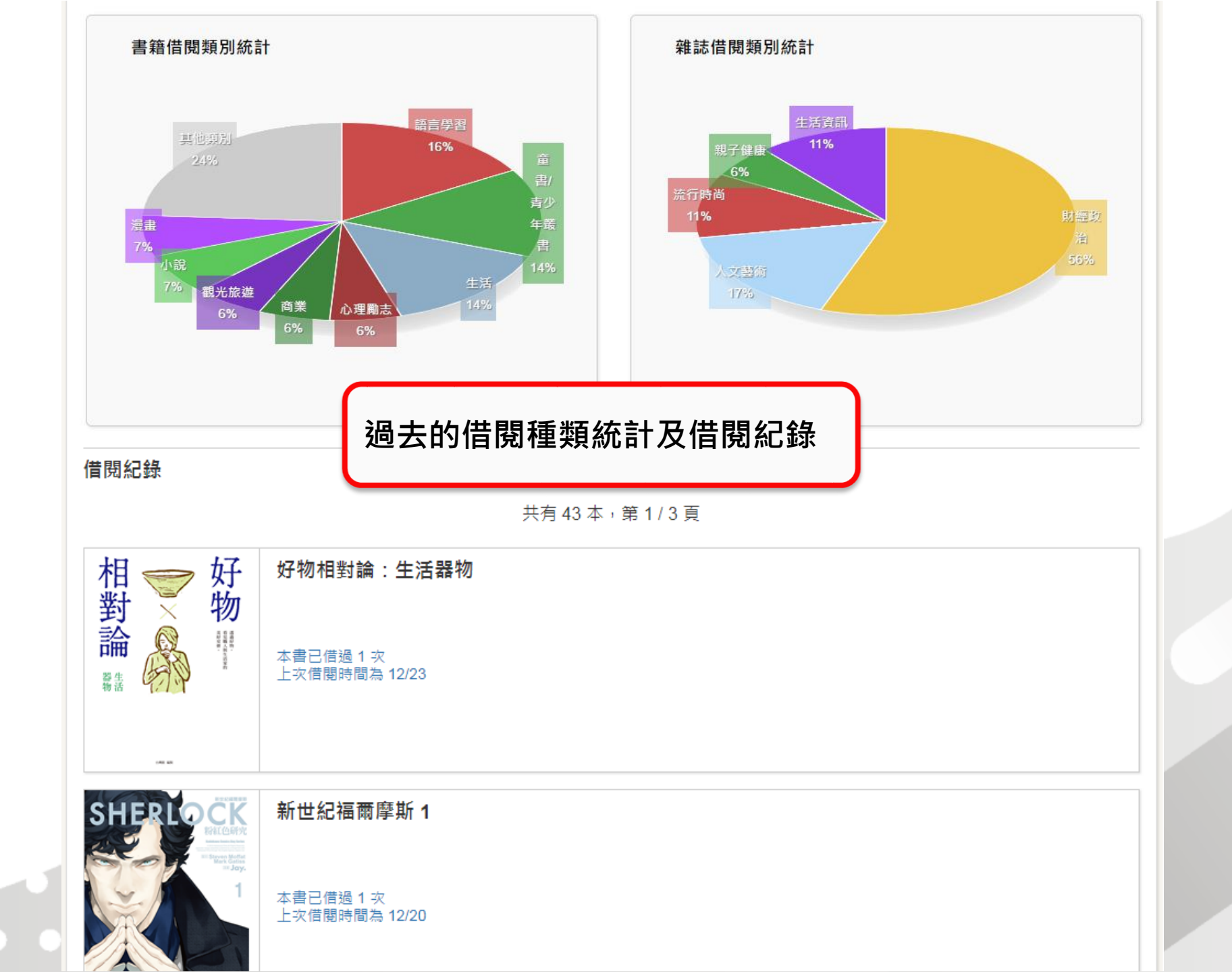

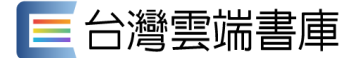

回到書庫中

開啟目錄

#### 閱讀介面介紹-EPUB版型

從小我就是個很愛笑的人,笑點 低,也很容易因為小事而開心。

和所有人一樣,我也經歷過一段剛 出道的新人時期,在一群長得都很高、 外型個個出色的同儕裡,並不覺得自己 特別被看好,也沒有比別人多的工作機 會。當時,時尚教父洪老師說:「志玲 啊,妳就是個鄰家女孩兒,要找到自己 的特色,才能在圈子裡生存。」這句話 對我而言太重要了。在一次次的試鏡失 **敗後**,我並沒有落入與他人比較或因為 患得患失而失去自信心的陷阱:因為永 · 读會有人比自己高、比自己上鏡、比自 己多了一些經驗。但是,我們不是商 品,並沒有好與不好,而是適合與不適 合。在模特兒界,我並不特別,不會第 一眼被看到,但是,一定有適合我的機 會,要靠自己找到自己獨一無三的定 位。

爸爸說我是愛笑的女兒(生出來就 是喔②),本來我並不覺得自己喜歡笑 這一點有什麼特別,直到有一次剛好看 到一篇報導,清華大學的沈君山校長在 接受採訪時說,打開電視不管怎麼轉臺 多半是社會的負面消息,這時看到林志 玲帶著微笑出現在螢幕上的樣子,心裡 感受到一陣溫暖和希望。

後來我有緣見到他本人,他當時生 病了,而且病得很嚴重,在病床上的 他,帶著慈祥的微笑迎接著我。他說很 多朋友送他海報,讓他一直可以看到志

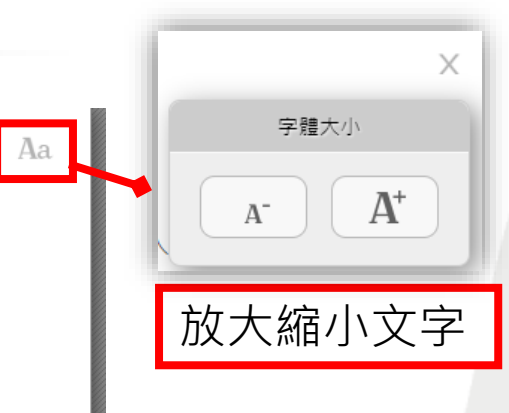

用滑鼠左鍵點擊

(或用鍵盤左右鍵)

翻頁

封面 作者簡介 書名頁 推薦席 世界有你,確實戀得更美一一藝廣永 推薦序 志玲養成記一一黃子佼 推薦序 更接近理想的自己一一林依晨 自应 Part1 溫暖心靈的廢法 Part2 麵念向前的智慧 Part3 打開視野的格局 Part4 直面人生的勇氣 專文推薦 優雅的內核是純淨的心---翁美慧 專文推薦 為你帶來和煦的陽光一一吳姜環 專文推薦 優雅人生,一堂志玲姊姊親授的必修課一一楊斯棓 專文推薦 心美,才是真正的美一一陳志恆 事文推薦 有優質人品,必有優質作品一一愛瑞克

專文推薦 屬於自己的剛剛好一一張瑋軒

目錄

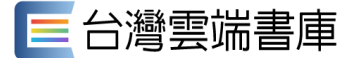

#### 閱讀介面介紹-PDF版型

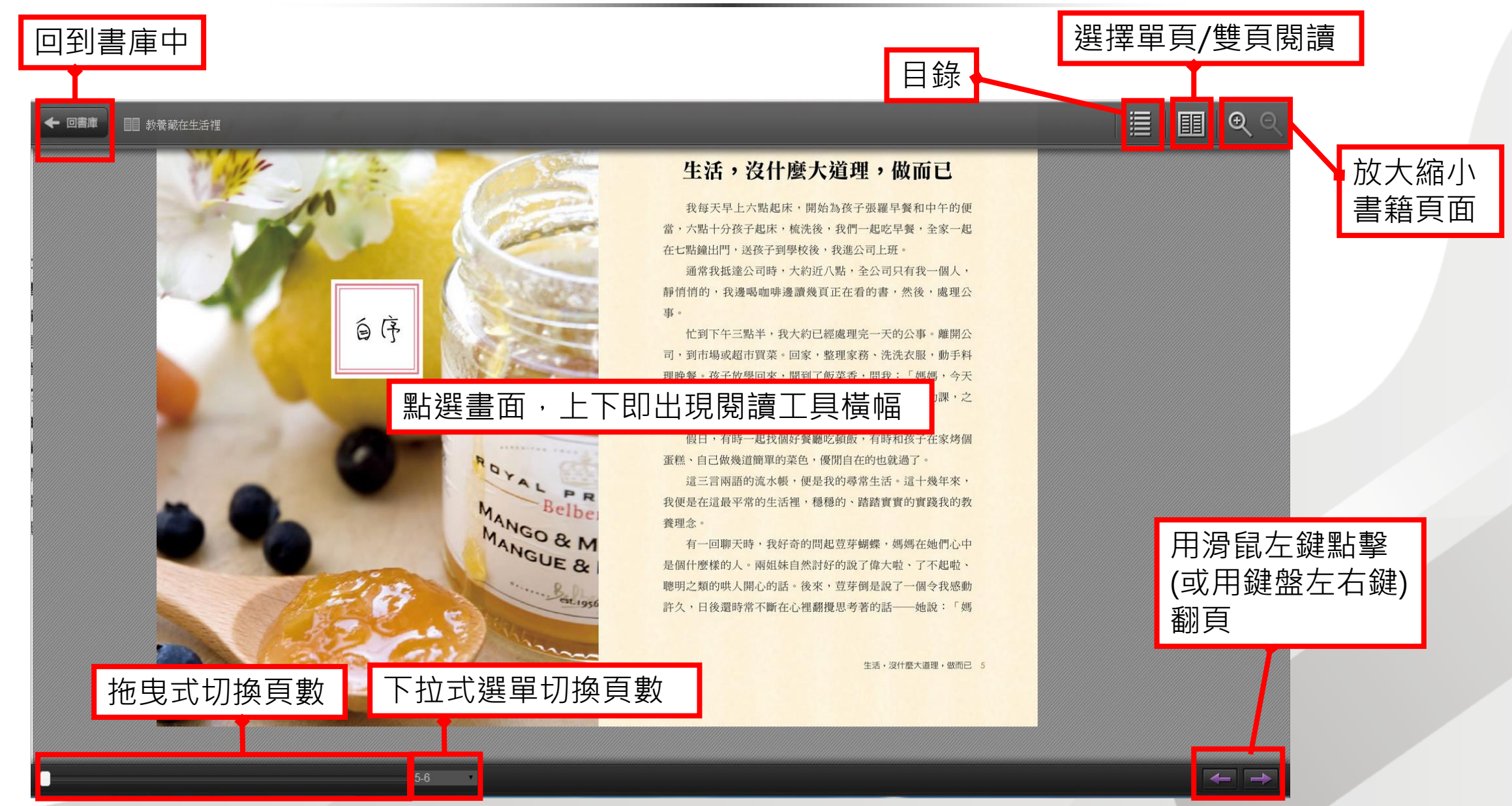

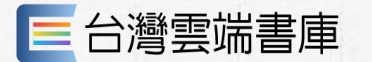

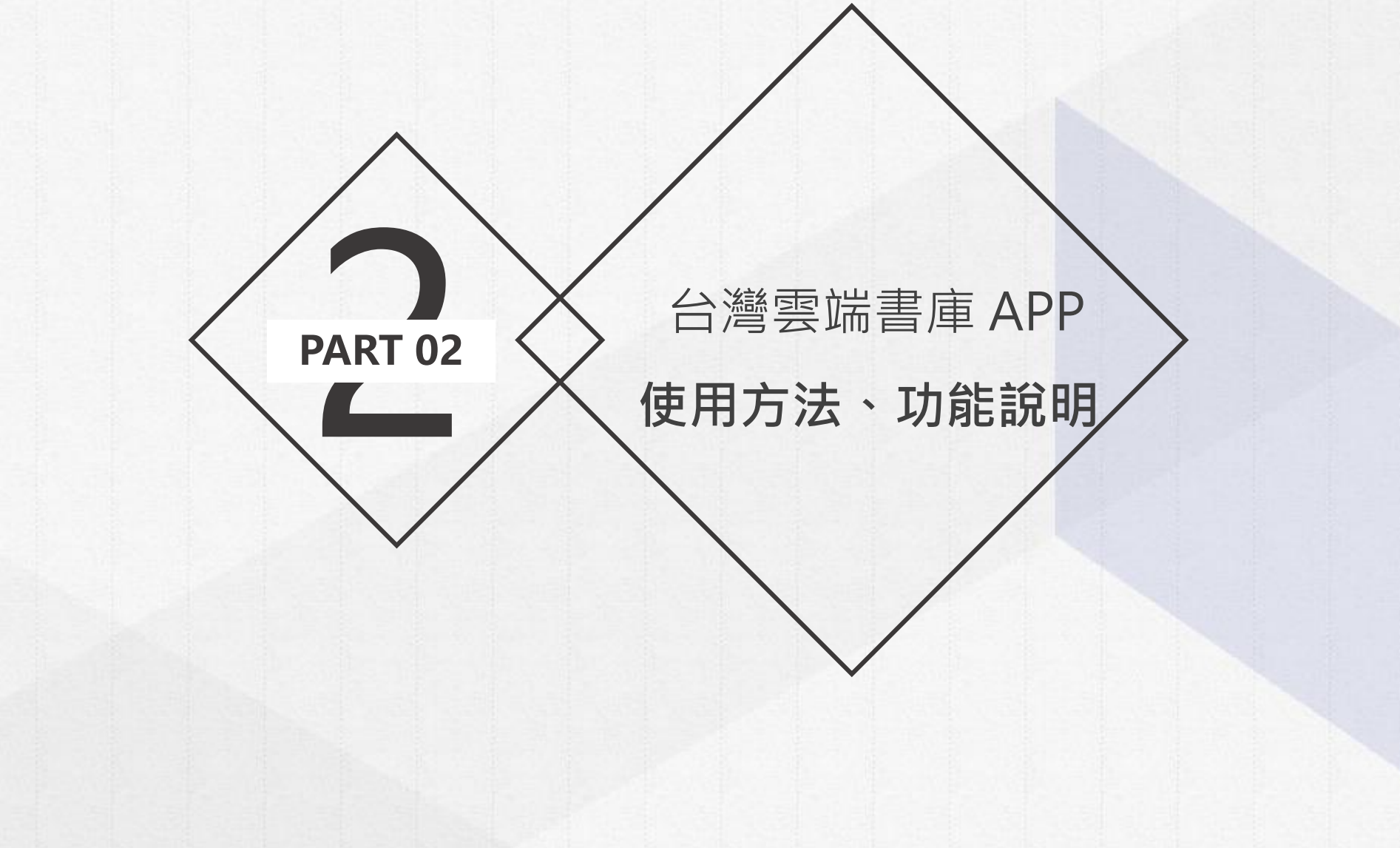

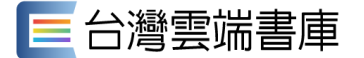

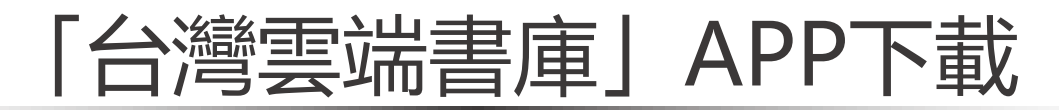

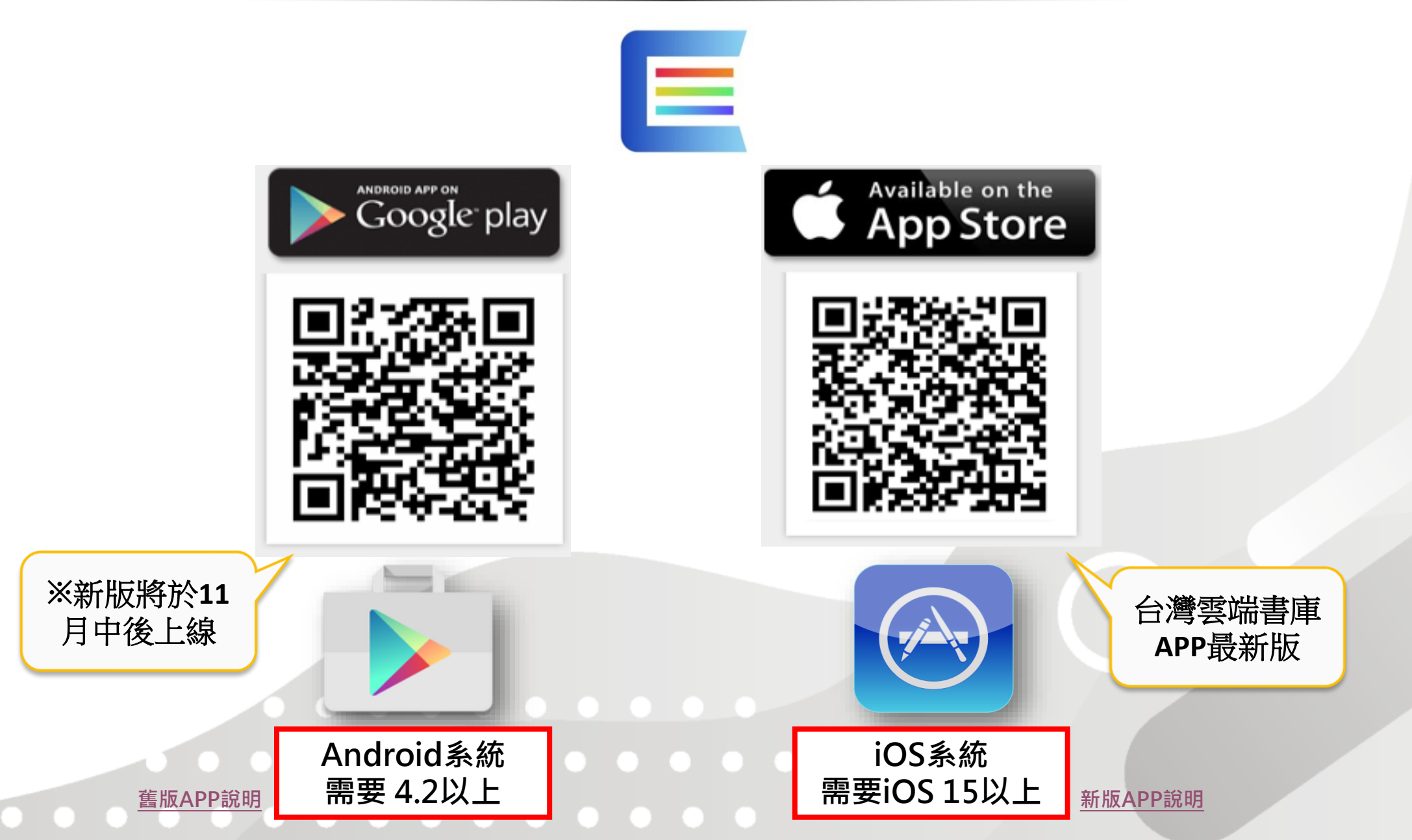

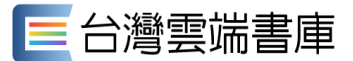

# (舊版APP)選擇縣市與登入

| 1 選擇要登入的縣市                                 | → 台灣雲端書庫@臺中 Q 器 2                                                                                                    | 台灣雲端書庫@臺中 更多說明                                                                      |
|--------------------------------------------|----------------------------------------------------------------------------------------------------|-------------------------------------------------------------------------------------|
| 五·送手女 豆 八日 5 林水 115<br>我的雲端書庫<br>台灣雲端書庫@臺中 | 首頁       電子書分類       電子雜誌分類         最新上架              近びびびびび           『愛いるいのでは、         『「愛いるいのでは、         ままののなま、         ままののなま、         ままののなま、                                                                                        | 請輸入臺中市立圖書館的帳號(身分證號/居留<br>證號,家庭卡為戶號,英文字母大寫)及密碼<br>(中市圖借書證設定之密碼),登入雲端書庫。              |
| 台灣雲端書庫@彰化縣<br>台灣雲端書庫@南投<br>台灣雲端書庫@雲林縣      | P)I再催我         PICOULT           財再催我快一點啦!         學會飛之前,走走                                                                                                    | 帳號<br>密碼                                                                            |
| 台灣雲端書庫@嘉義市                                 | 當期雜誌                                                                                                    | 登入取消                                                                                |
| 台灣雲端書庫@嘉義縣<br>台灣雲端書庫@臺南                    | Passion<br>16511<br>51 Mallo! #<br>B B B B<br>51 Mallo! #<br>B B B B<br>S1 Mallo! #<br>B B B B<br>S1 Mallo! #<br>B B B B<br>S1 Mallo! #<br>B B B B<br>B B B B<br>B B B B<br>B B B B<br>B B B B<br>B B B B<br>B B B B<br>B B B B<br>B B B B |                                                                                     |
| 台灣雲端書庫@ 屏東                                 | 1611第4期 - Passion     HALLO!Germany德     大家:                                                                                                    | <ul> <li>∠.輛入借閱證帳號/密碼</li> <li>帳號→身分證字號/居留證號/戶號</li> <li>密碼→臺中市立圖書館借閱證密碼</li> </ul> |
| 台灣雲端書庫@在蓮                                  | 最新熱門                                                                                                    |                                                                                     |
| 台灣雲端書庫@臺東                                  |                                                                                                    |                                                                                     |

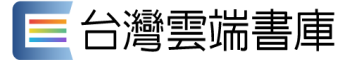

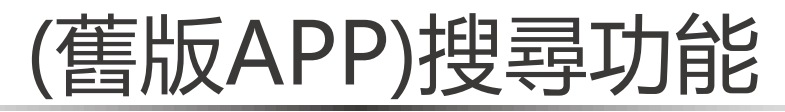

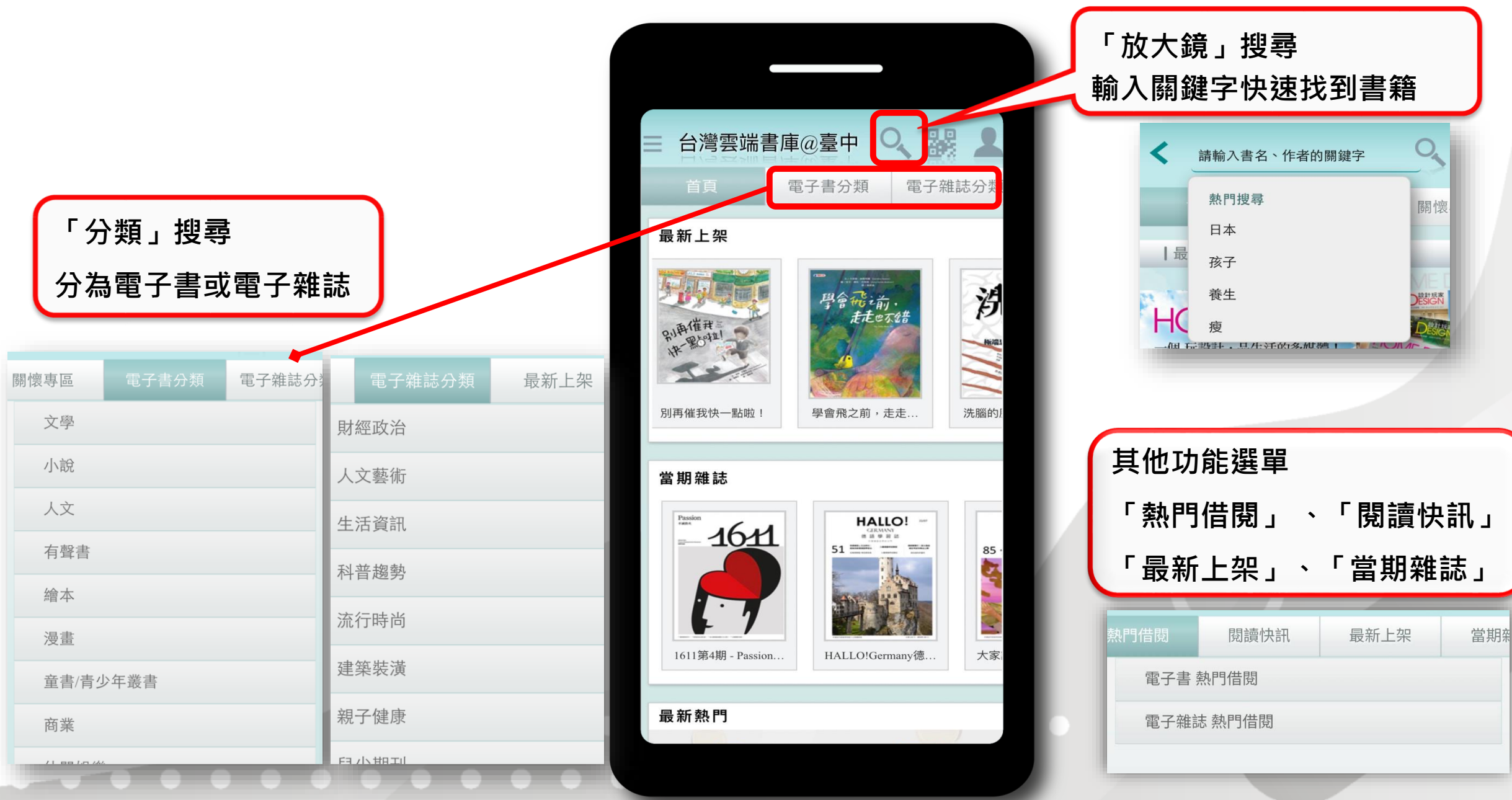

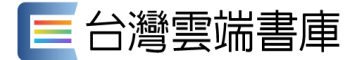

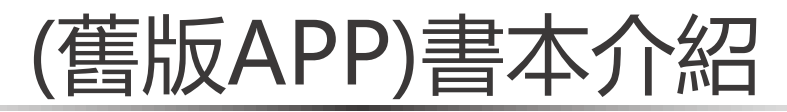

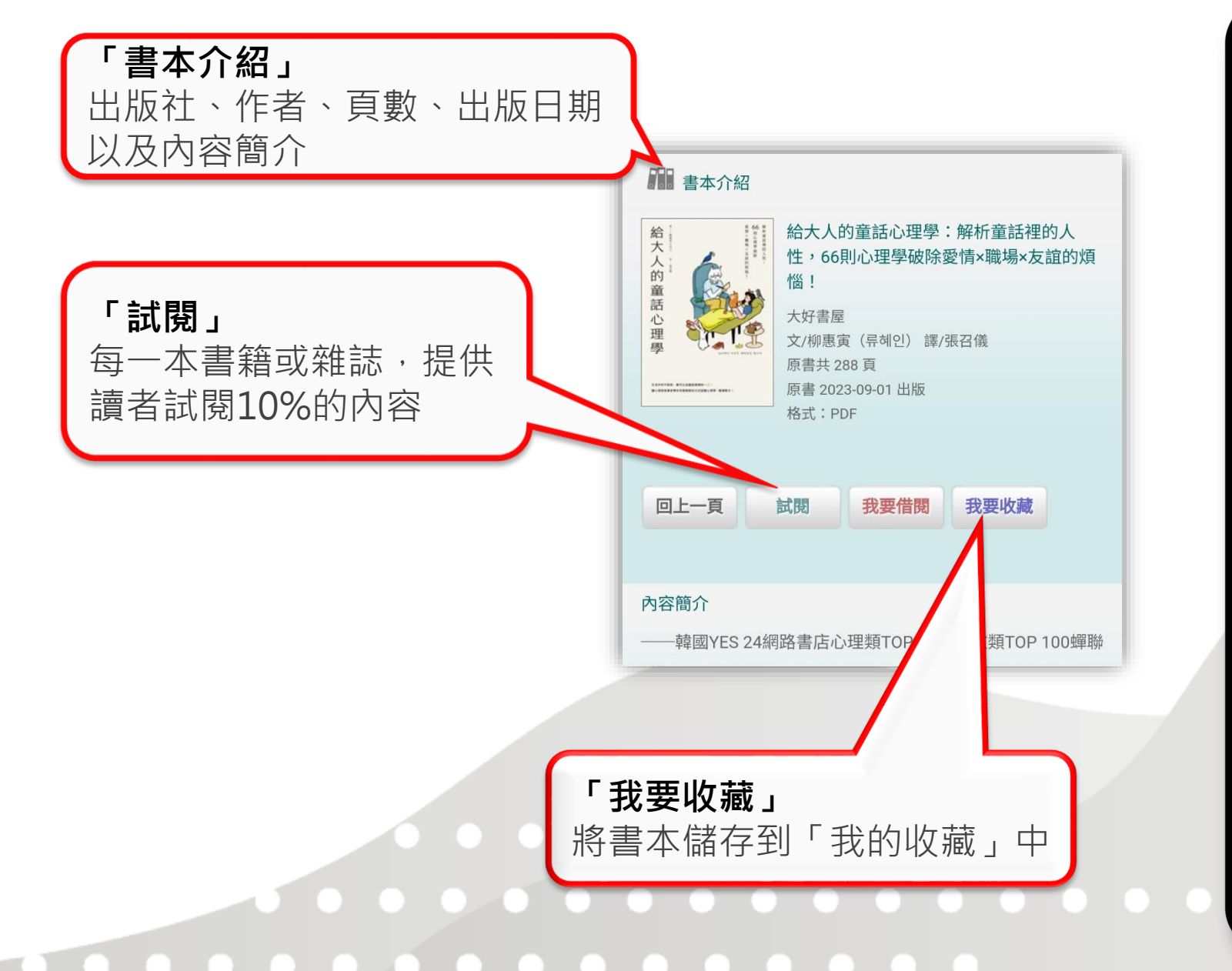

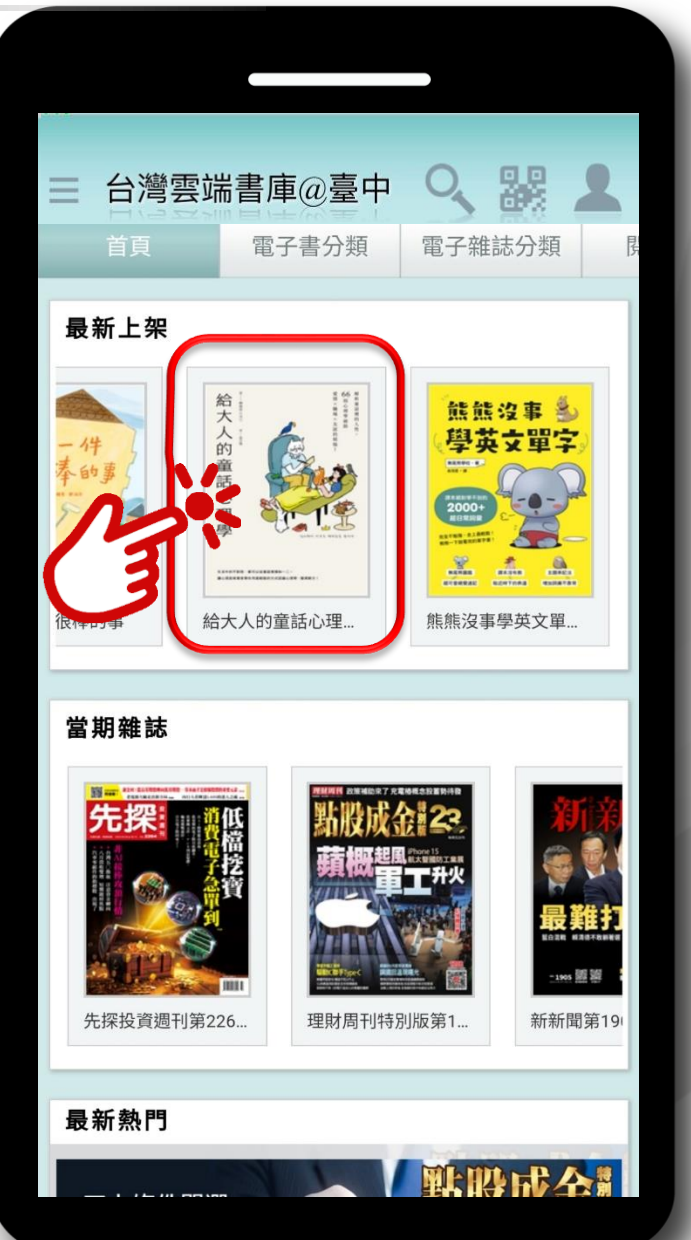

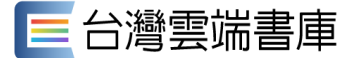

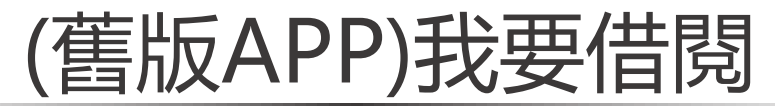

我要收藏

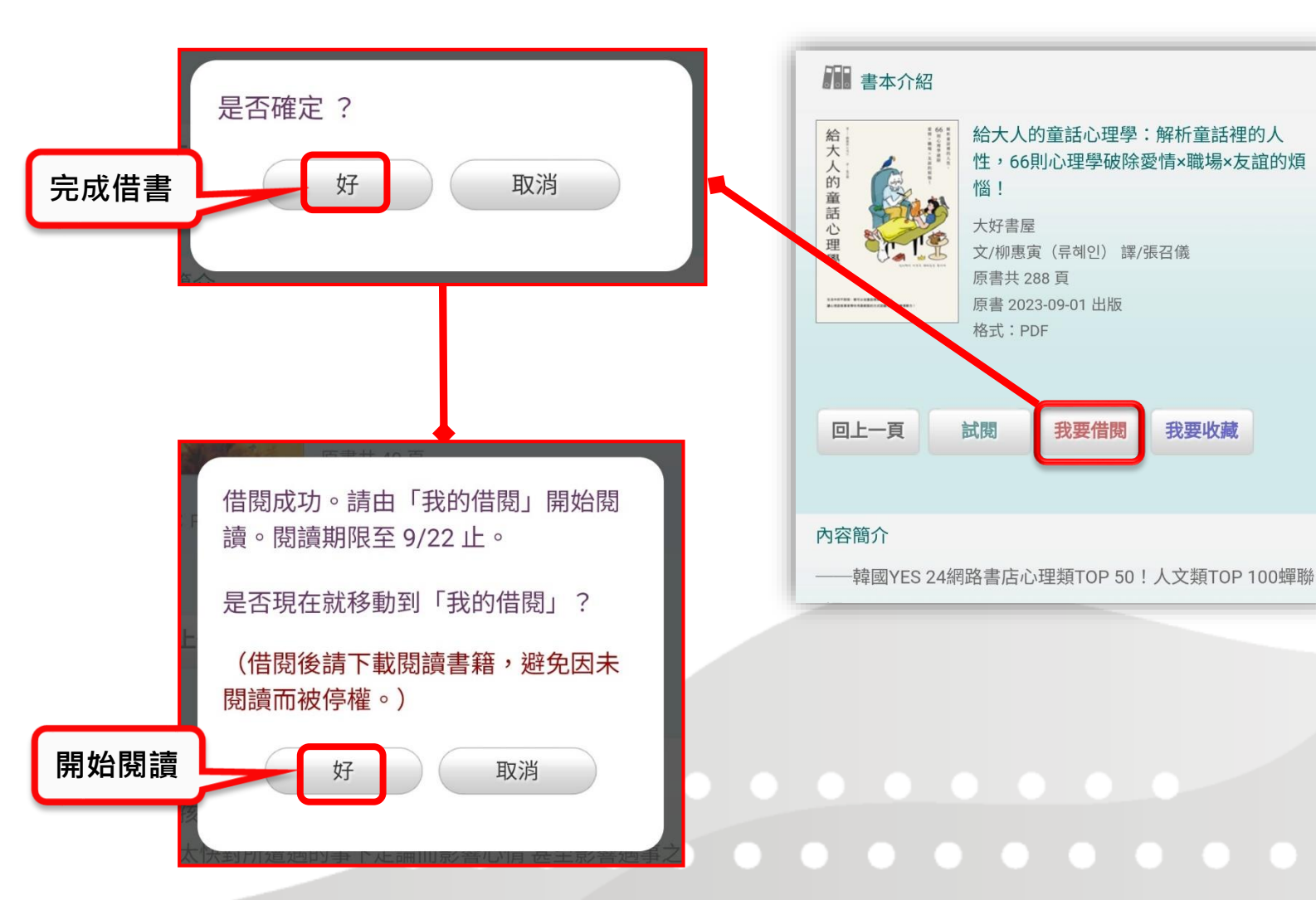

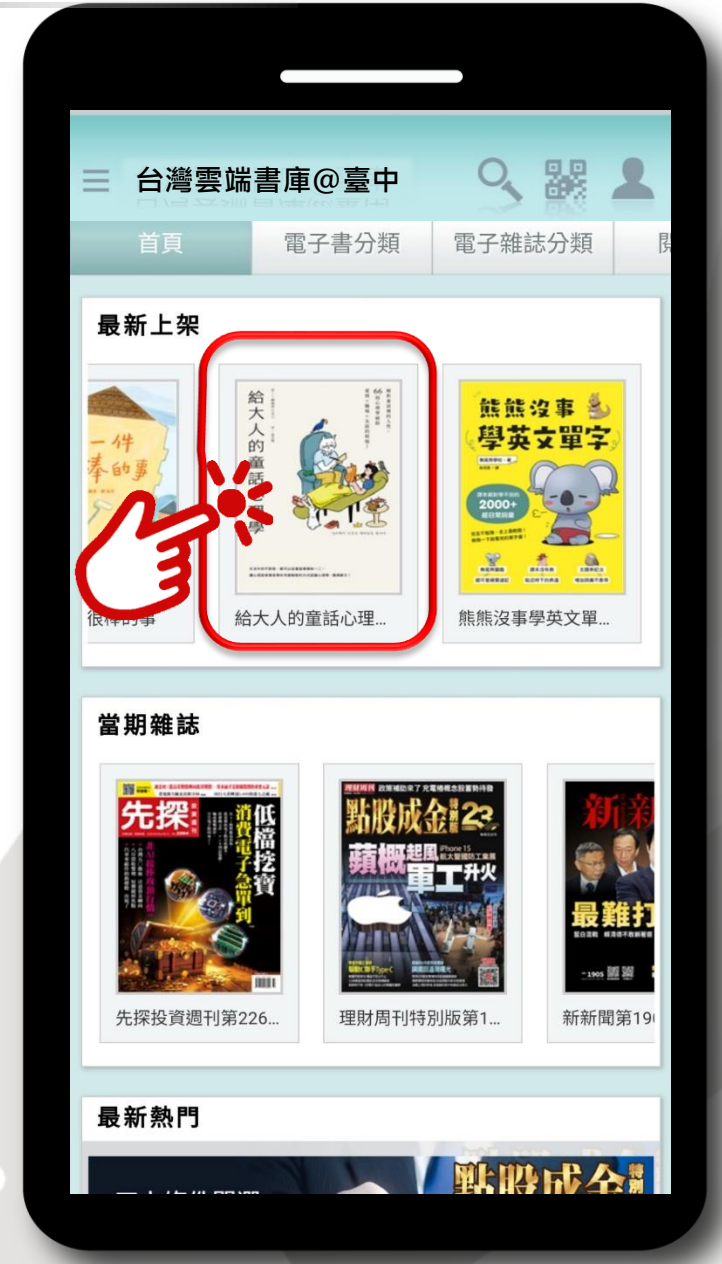

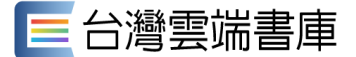

#### (舊版APP)我的書庫

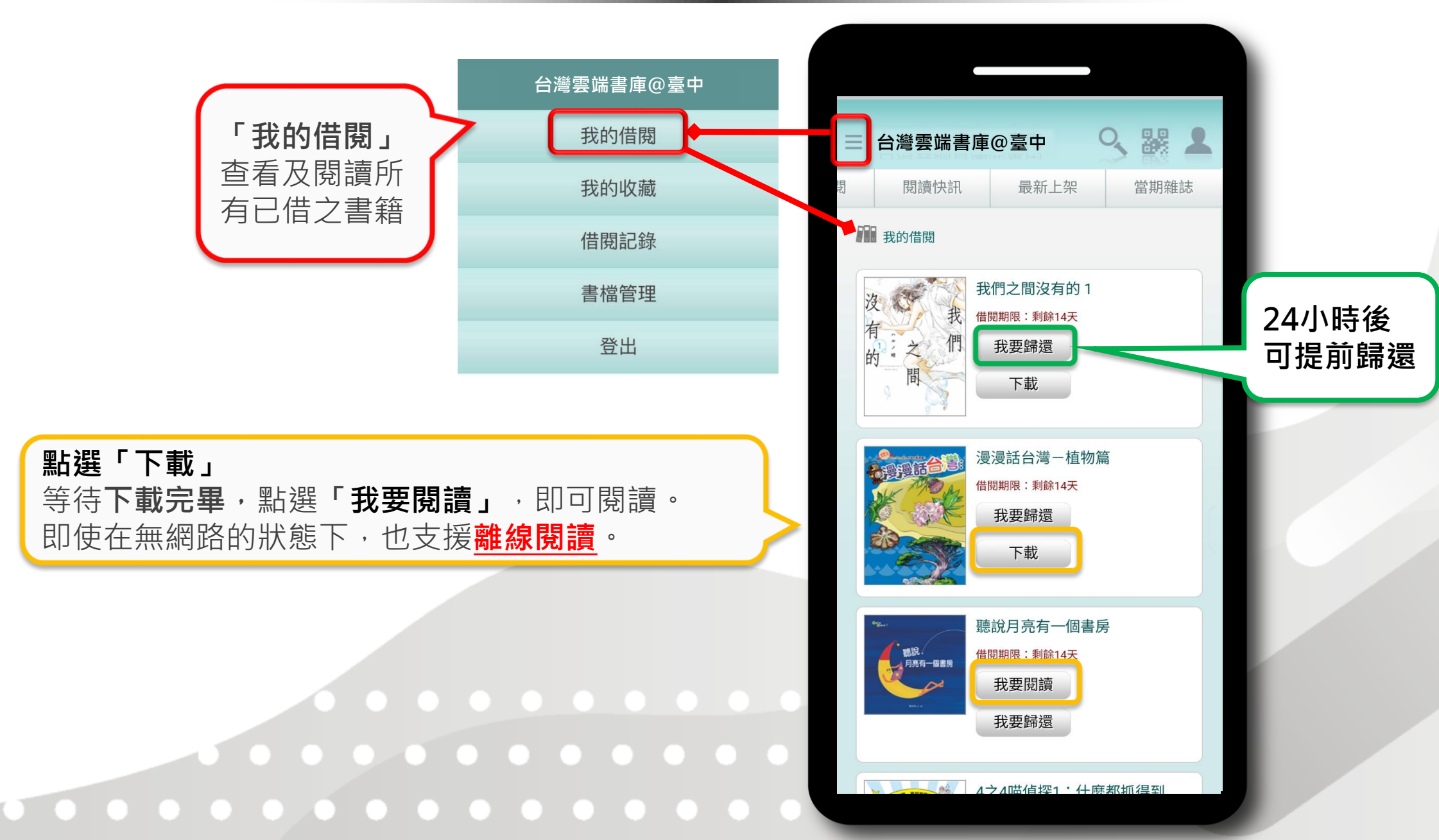

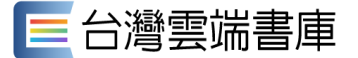

### (舊版APP)我的書庫

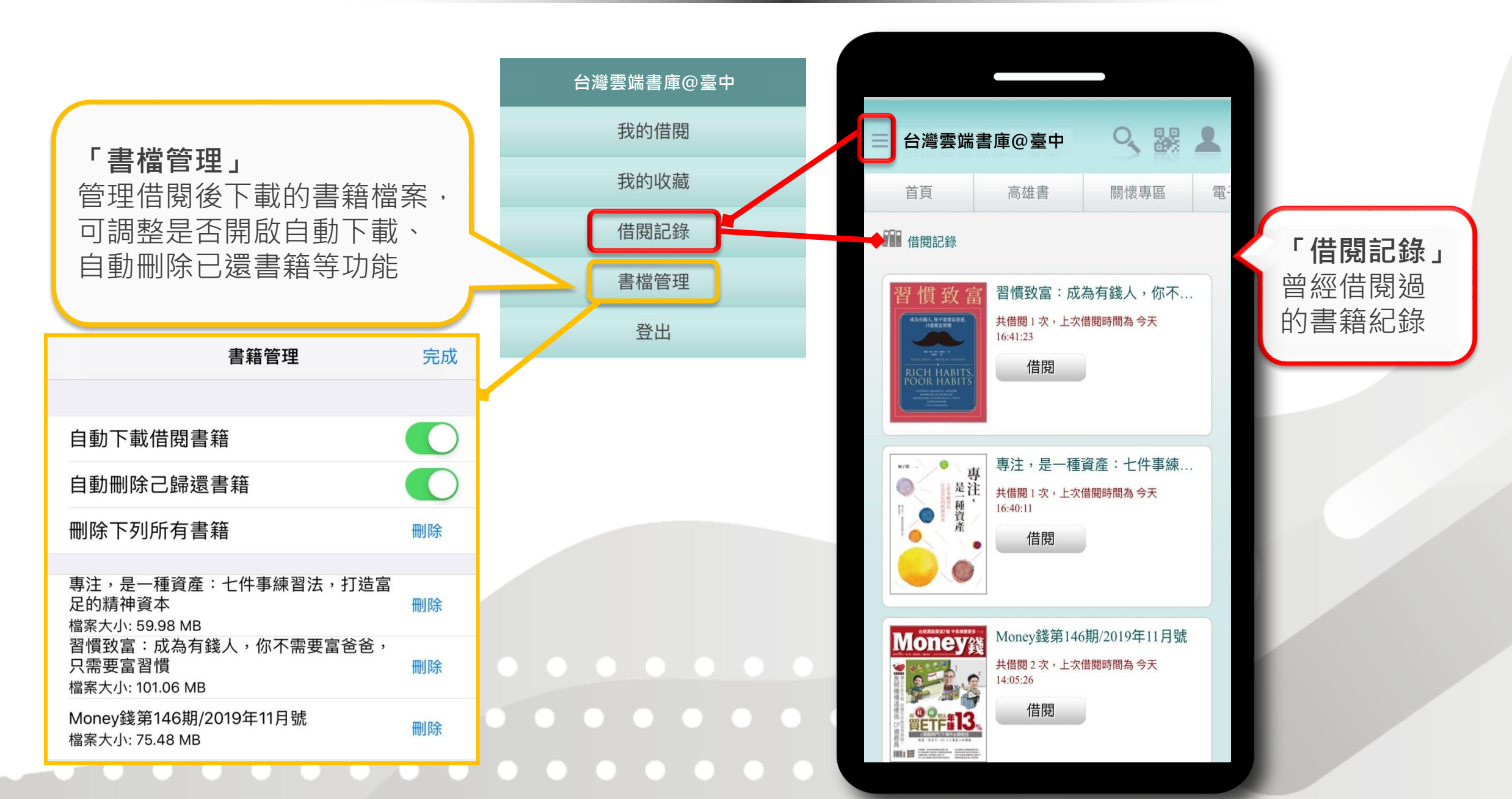

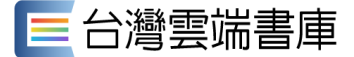

#### (舊版APP)閱讀介面-EPUB版型

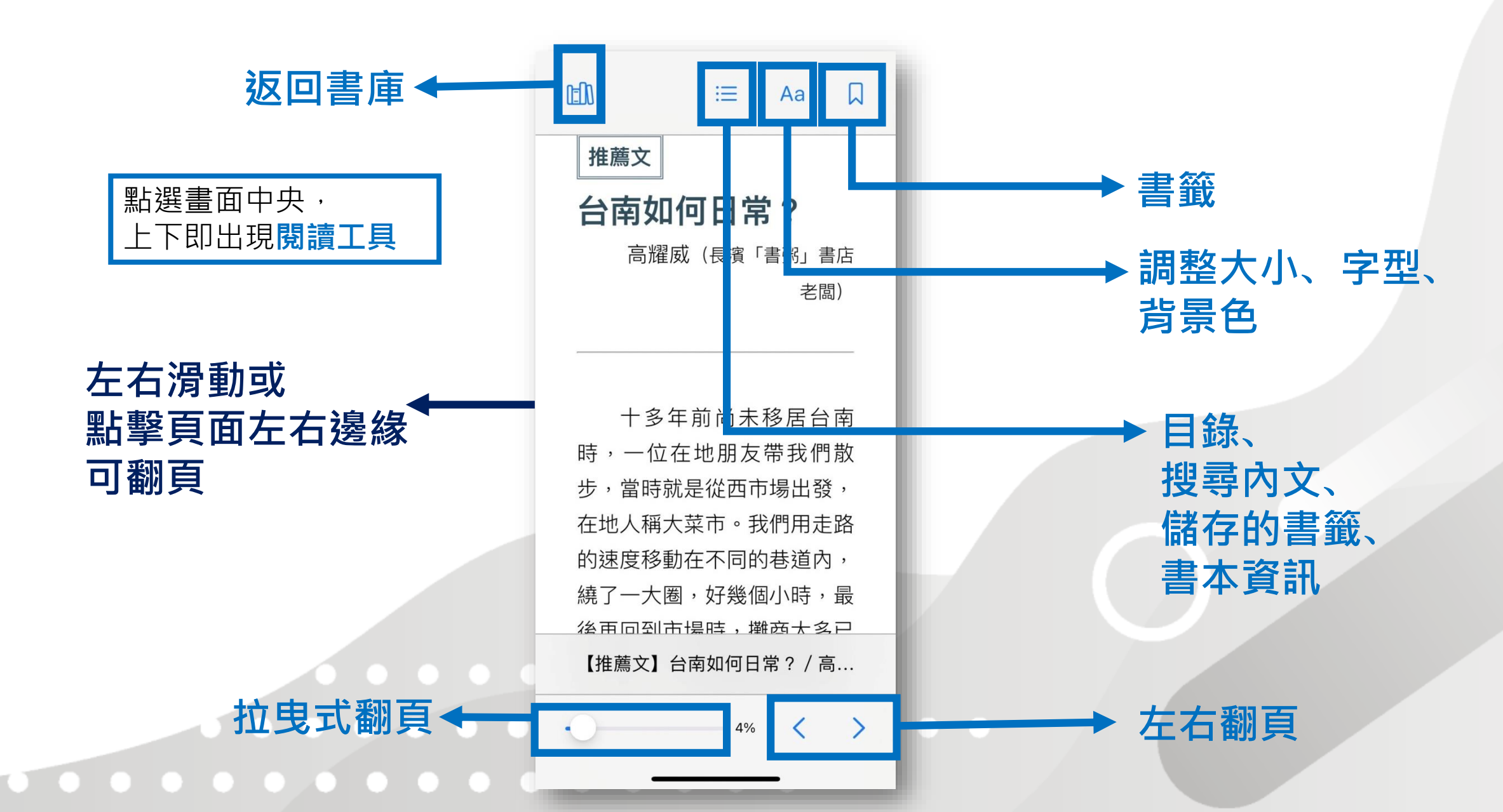

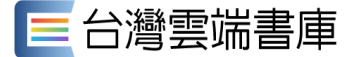

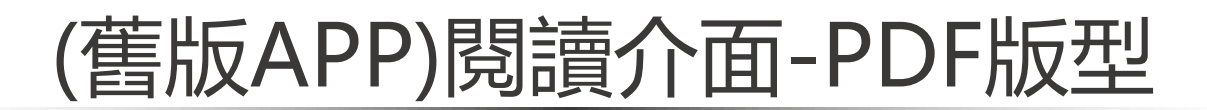

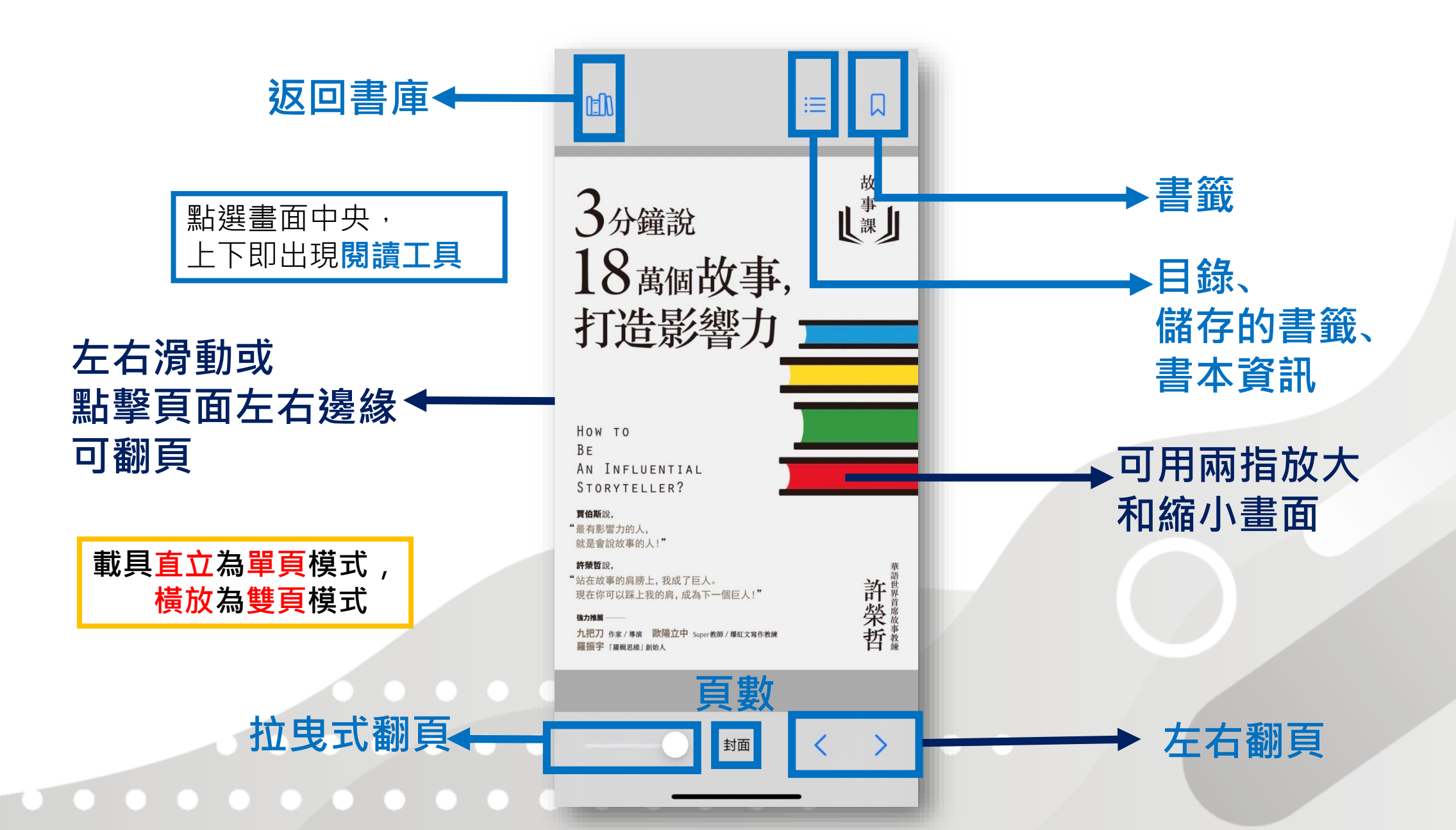

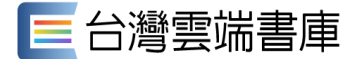

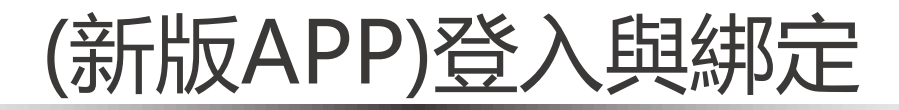

| ■台灣雲端書庫                          | <b>1.選擇新版會員登入方</b><br>使用「第三方」或「遠流知                                                         | <b>式</b><br>〕識家族APP」帳號           |
|----------------------------------|--------------------------------------------------------------------------------------------|----------------------------------|
| OR G                             | <b>(1)「第三方」登入</b><br>直接使用Apple ID                                                          | / Google信箱 / Fa                  |
| 豊人                               | (2)「遠流知識家族AP                                                                               | P」登入                             |
| 註冊新帳號                            | ← 註冊新帳號                                                                                    |                                  |
| 如果註冊,即表示你已詳細閱讀,並同意<br>服務條款與隱私權政策 | 註冊成為「遠流知識家族APP」會員 EMAL Email 即是您的會員帳號,請務必 密碼 長度8-20 個英数字元混合的密碼  確認密碼  ② ① 請閱讀服務條款與隱私權政策 註冊 | 點選「註冊」,會<br>啟用通知信」,輔<br>才算完成帳號開通 |

Google信箱 / Facebook 帳號登入

| 點選「註冊」,             | ,會收到「會員    |
|---------------------|------------|
| 啟用通知信」 <sup>,</sup> | · 輸入啟動碼 ·  |
| 才算完成帳號開             | <b>捐通!</b> |

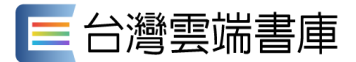

## (新版APP)登入與綁定

|    | 新增圖書館            |                       | <b>2. 绑定圖書館</b><br>於「新增圖書館」百面 <b>新增圖書館</b> 或百接從官網匯入(限集使用考) |
|----|------------------|-----------------------|------------------------------------------------------------|
| -  | 北部               |                       |                                                            |
| E  | 台灣雲端書庫@基隆        | + 新增                  | (1)選擇已有借閱證的圖書館                                             |
| E  | 台灣雲端書庫@新北        | + 新增                  | 新增>輸入借閱證帳號密碼>登入                                            |
|    | 台灣雲端書庫@國臺圖       | + 新增                  |                                                            |
|    | 台灣雲端書庫@桃園        | + 新增                  | ●●●●●●●●●●●●●●●●●●●●●●●●●●●●●●●●●●●●●                      |
|    | 台灣雲端書庫@新竹市       | + 新增                  |                                                            |
| E  | 台灣雲端書庫@新竹縣       | + 新增                  | 請輸入臺中市立圖書館借閱證帳號 (身份證號/居留證                                  |
|    | 台灣雲端書庫@宜蘭        | + 新增                  | 號,家庭卡為戶號,英文字母需大寫)及密碼(需含英                                   |
| _  | 中部               |                       | 又反數子8端以上),                                                 |
|    | 台灣雲端書庫@苗栗        | + 新增                  | <b>帳號</b> (請輸入您的身分證/居留證/戶號)                                |
|    | 台灣雲端書庫@臺中        | + 新增                  |                                                            |
| E  | 台灣雲端書庫@教育雲電子書    | + 新增                  | 密碼 (需含英文及數字8碼以上) ऄ                                         |
|    | 台灣雲端書庫@彰化縣       | + 新增                  | 如希望之後借書不用重複輸                                               |
| E  | 台灣雲端書庫@南投        | + 新增                  | A A A A A A A A A A A A A A A A A A A                      |
| E  | 台灣雲端書庫@雲林縣       | + 新增                  | 上一〇〇〇〇〇〇〇〇〇〇〇〇〇〇〇〇〇〇〇〇〇〇〇〇〇〇〇〇〇〇〇〇〇〇〇〇                     |
| 常月 | ■書館 從宮網核號碼入 手動新增 | UII<br>○X<br>TOUCHI個問 |                                                            |
|    |                  |                       |                                                            |

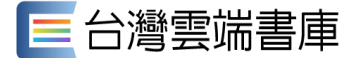

### (新版APP)登入與綁定

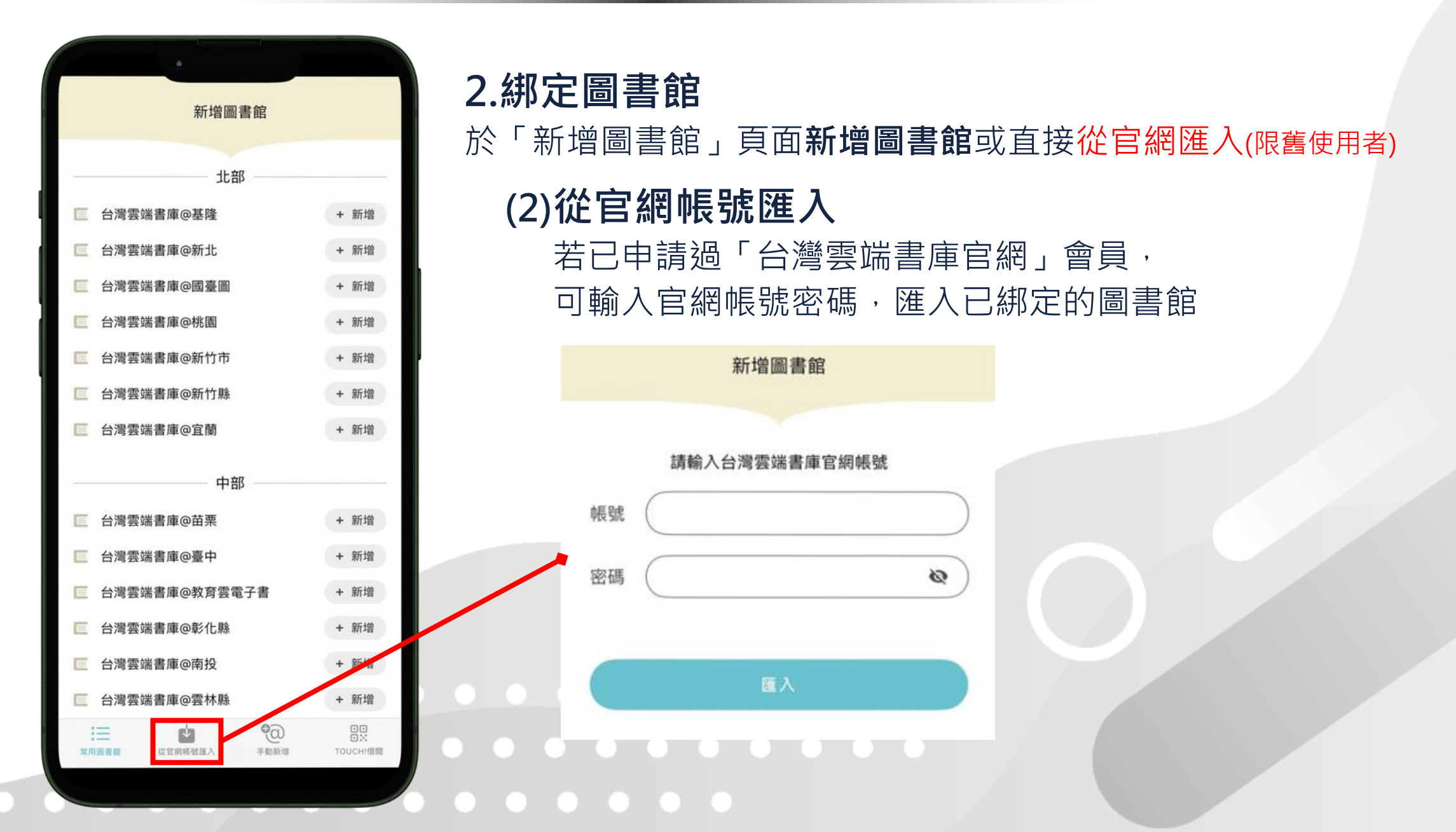

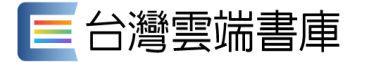

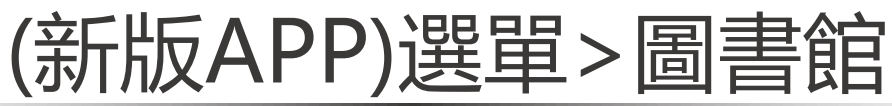

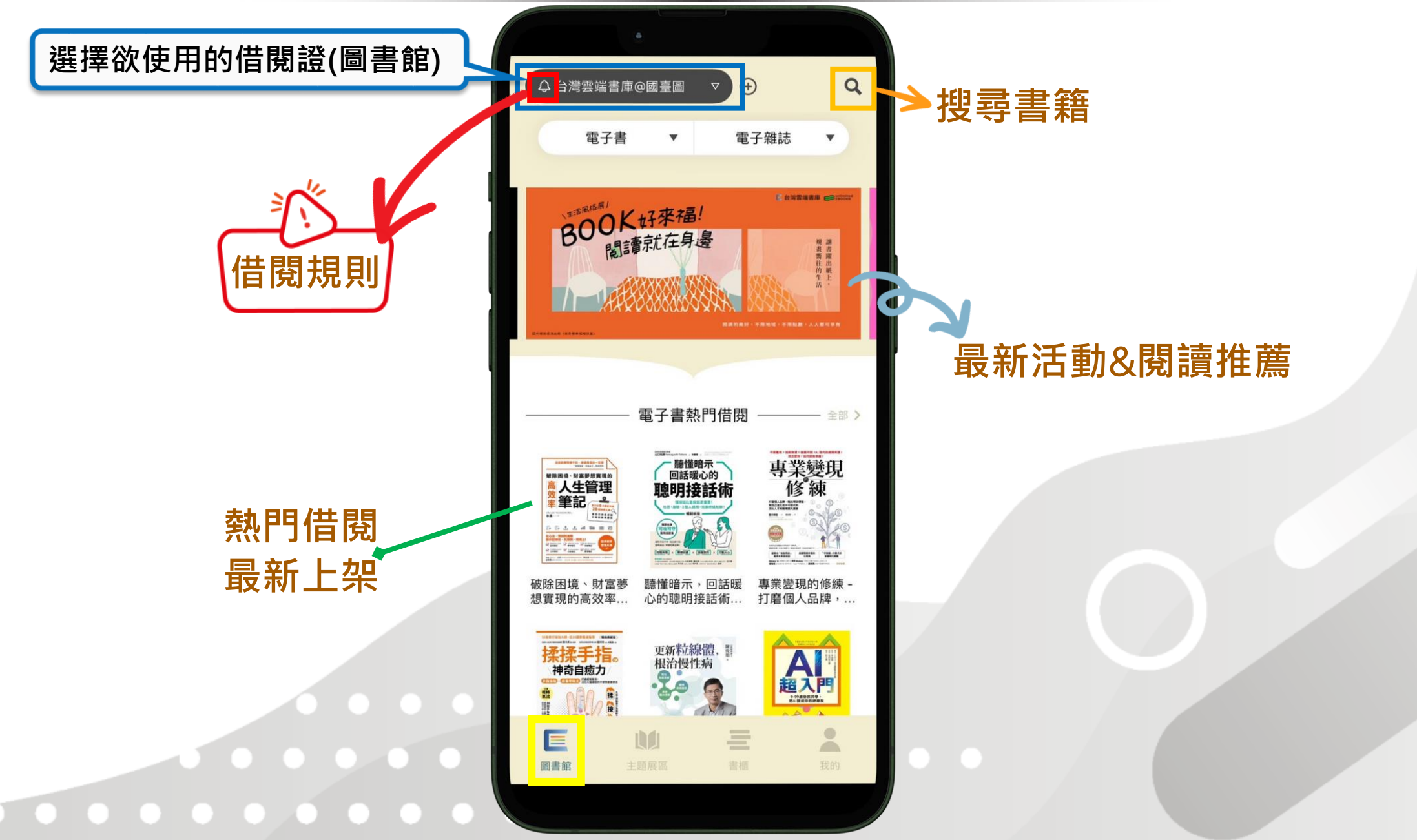

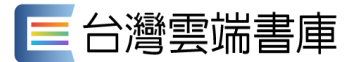

# (新版APP) 選單>主題展區

| 切換主題書展與作家專區 | <ul> <li>↓ 台灣雲端書庫@國臺圖</li> <li>▼ (+)</li> <li>Q</li> <li>→ 野書展</li> <li>▼ (-)</li> <li>○ (-)</li> <li>Q</li> </ul>                                                                                                    | 切換書展與作家的子分類                                                   |
|-------------|----------------------------------------------------------------------------------------------------|---------------------------------------------------------------|
|             | 主題首展 ● 商雄 菩 開始                                                                                                    | 主題書展 ▼ 高雄喜開火<br>高雄喜開網<br>布可星球(1~5期+布可小<br>星球)<br>本月值星出版社-和平國際 |
|             |                                                                                                    | 文化                                                            |
|             |                                                                                                    | ■ 文化的 + 第 43 - 久中小学生<br>讀物選介◆                                 |
|             | 設立       正       正       正       第       第       第       第       第       第       第       1       1       1       1       1       1       1       1       1       1       1       1       1       1       1       1       1       1       1       1       1       1       1       1       1       1       1       1       1       1       1       1       1       1       1       1       1       1       1       1       1       1       1       1       1       1       1       1       1       1       1       1       1       1       1       1       1       1       1       1       1       1       1       1       1       1       1       1       1       1       1       1       1       1       1       1       1       1       1       1       1       1       1       1       1       1       1       1       1       1       1       1       1       1       1       1       1       1       1       1       1       1       1       1       1       1       1       1 | 【右聲書】 右聲續本                                                    |
|             | ■書館<br>単置展臨<br>単置展臨<br>単置<br>単置<br>単置<br>単置<br>単置<br>単置<br>単置<br>一<br>一<br>一<br>一<br>一<br>一<br>一<br>一<br>一<br>一<br>一<br>一<br>一                                                                                                    |                                                               |

📃 台灣雲端書庫

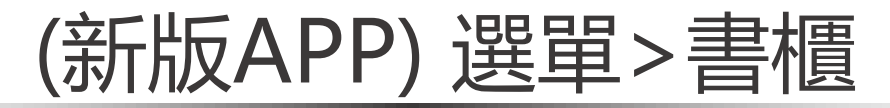

「借閱」 查看所有已借之書籍, 可確認剩餘期限和借閱 的圖書館館別

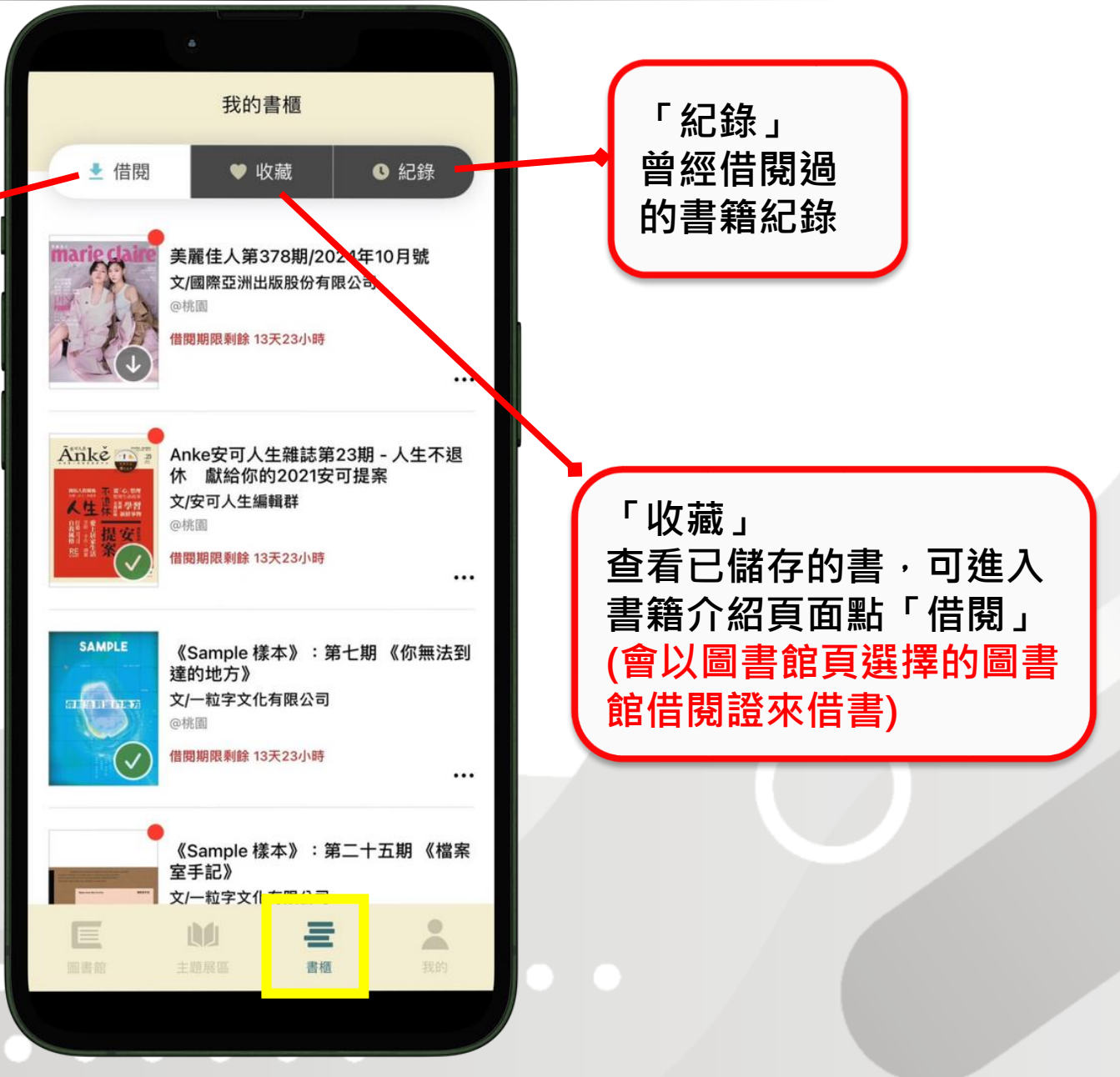

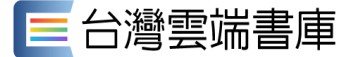

## (新版APP)選單>我的(會員中心)

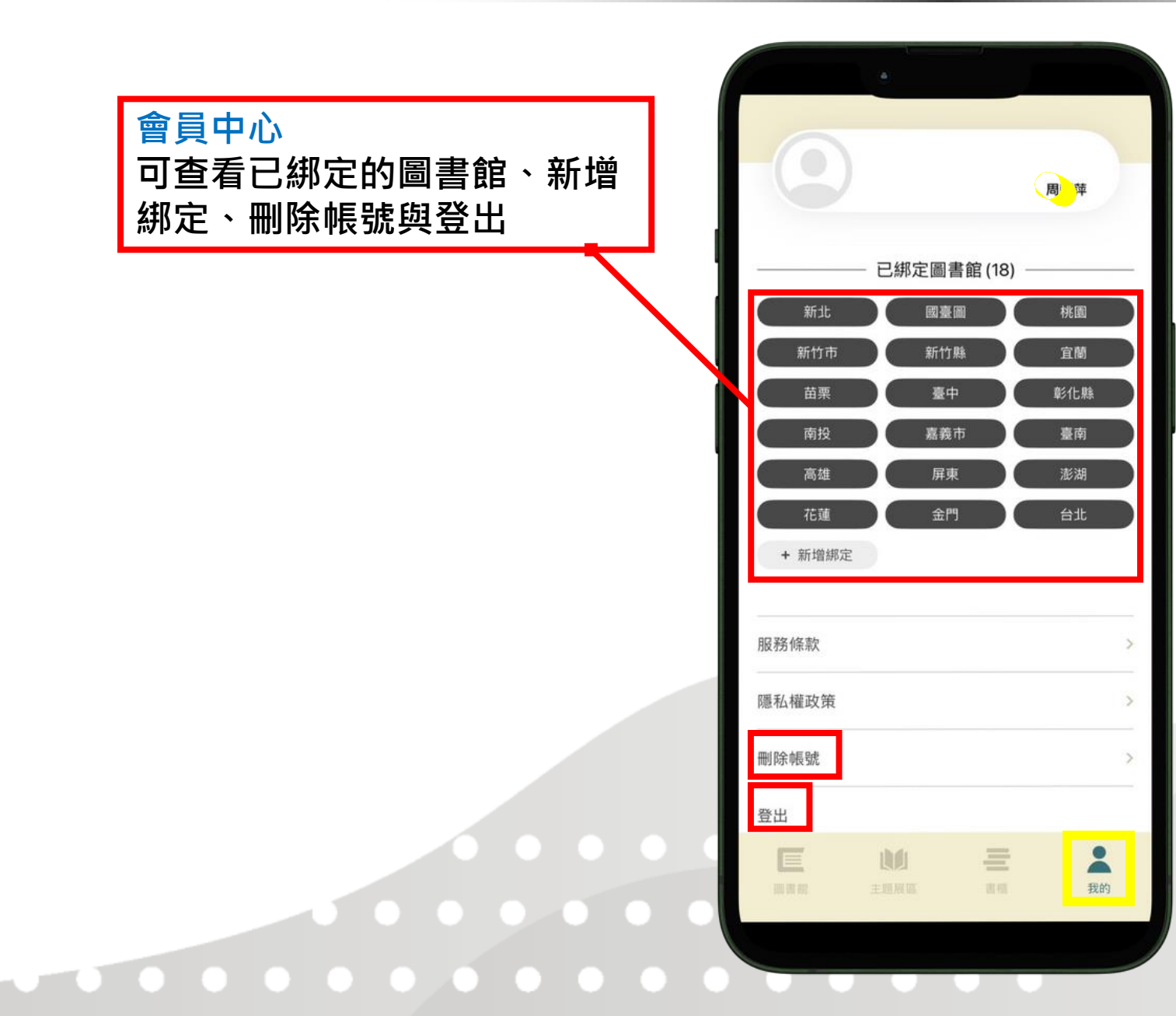

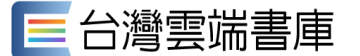

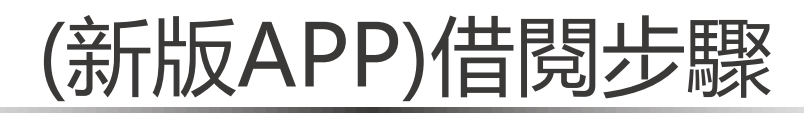

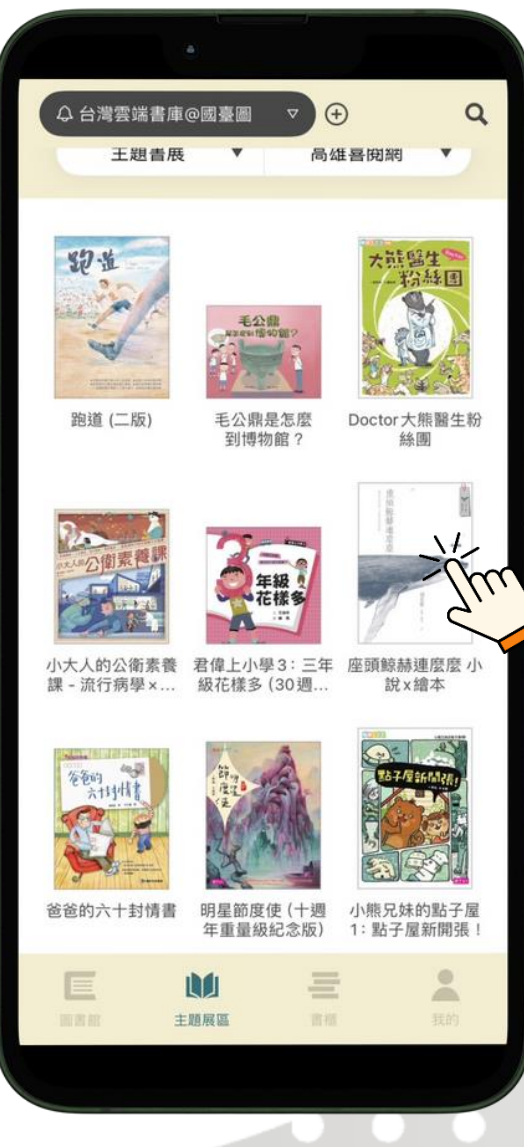

| 1.點擊書封,進入 | 書籍介紹頁面 |
|-----------|--------|

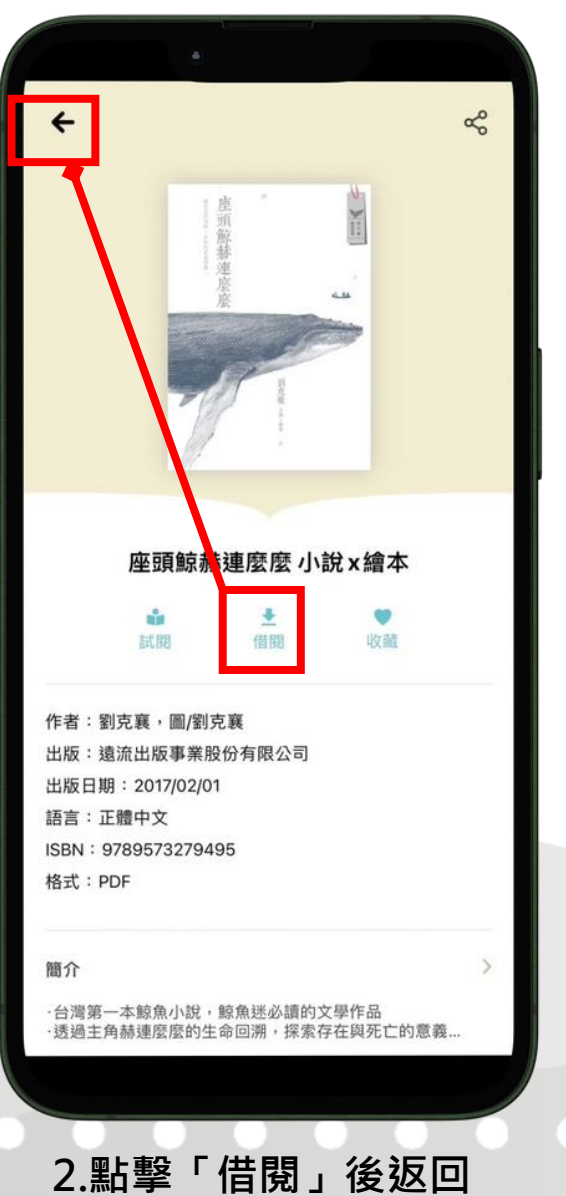

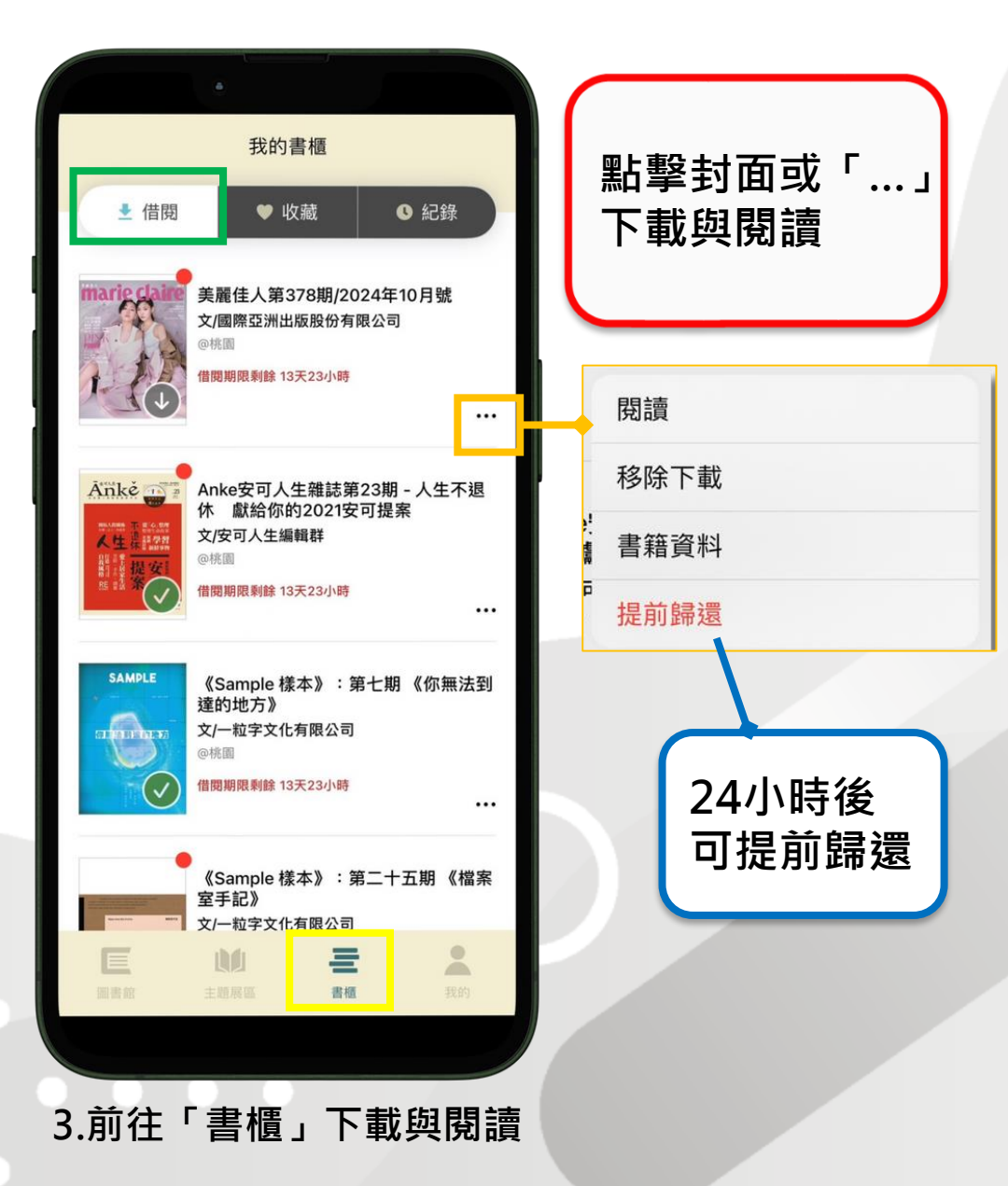

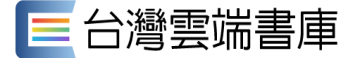

### (新版APP)閱讀介面-EPUB版型

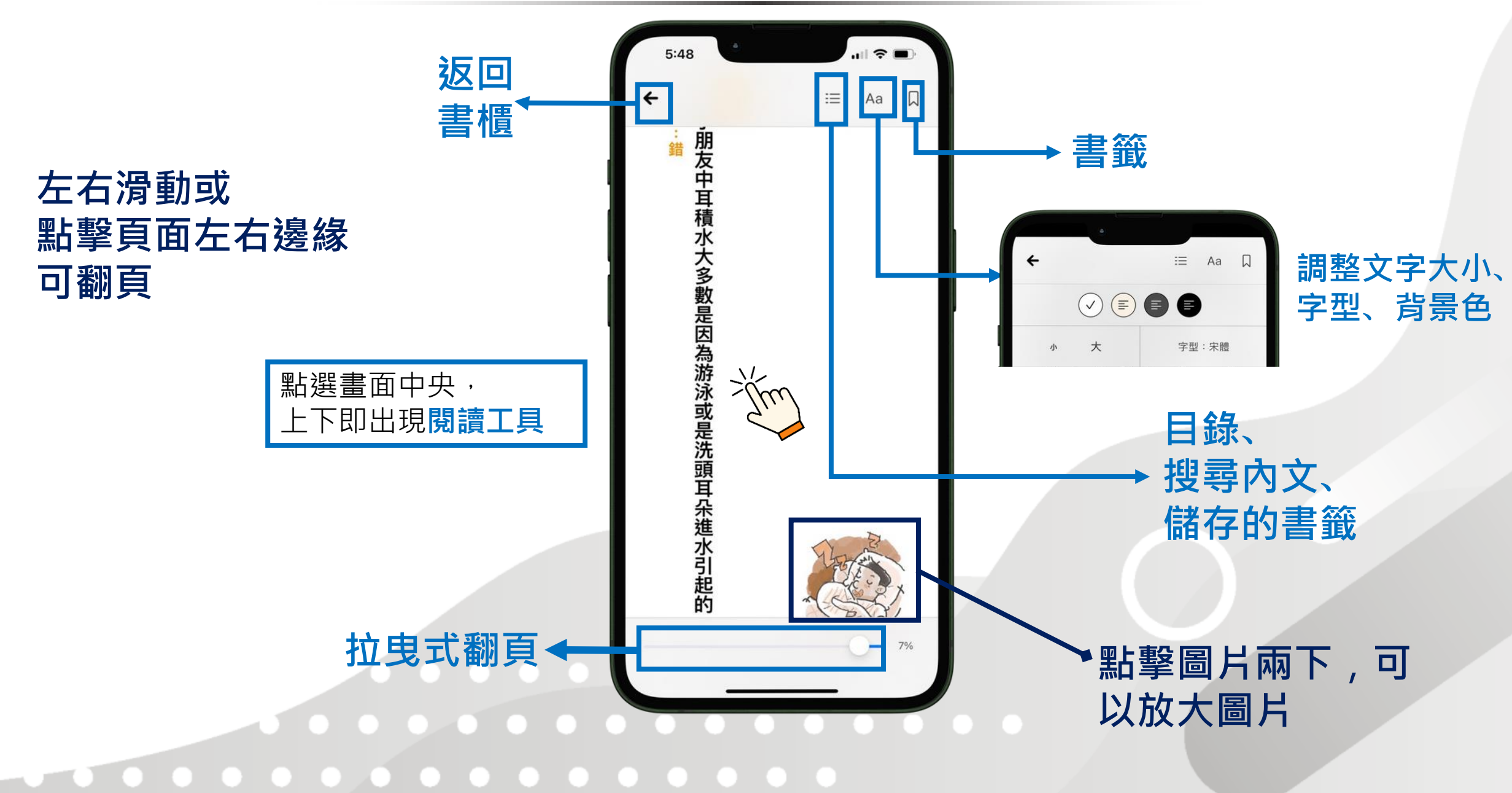

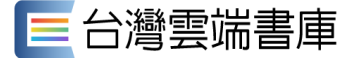

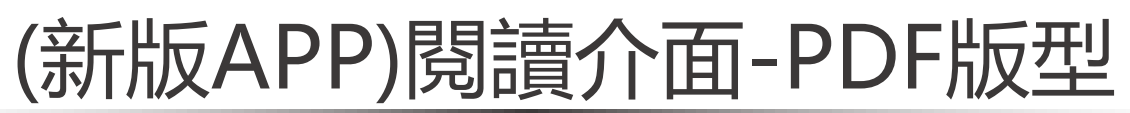

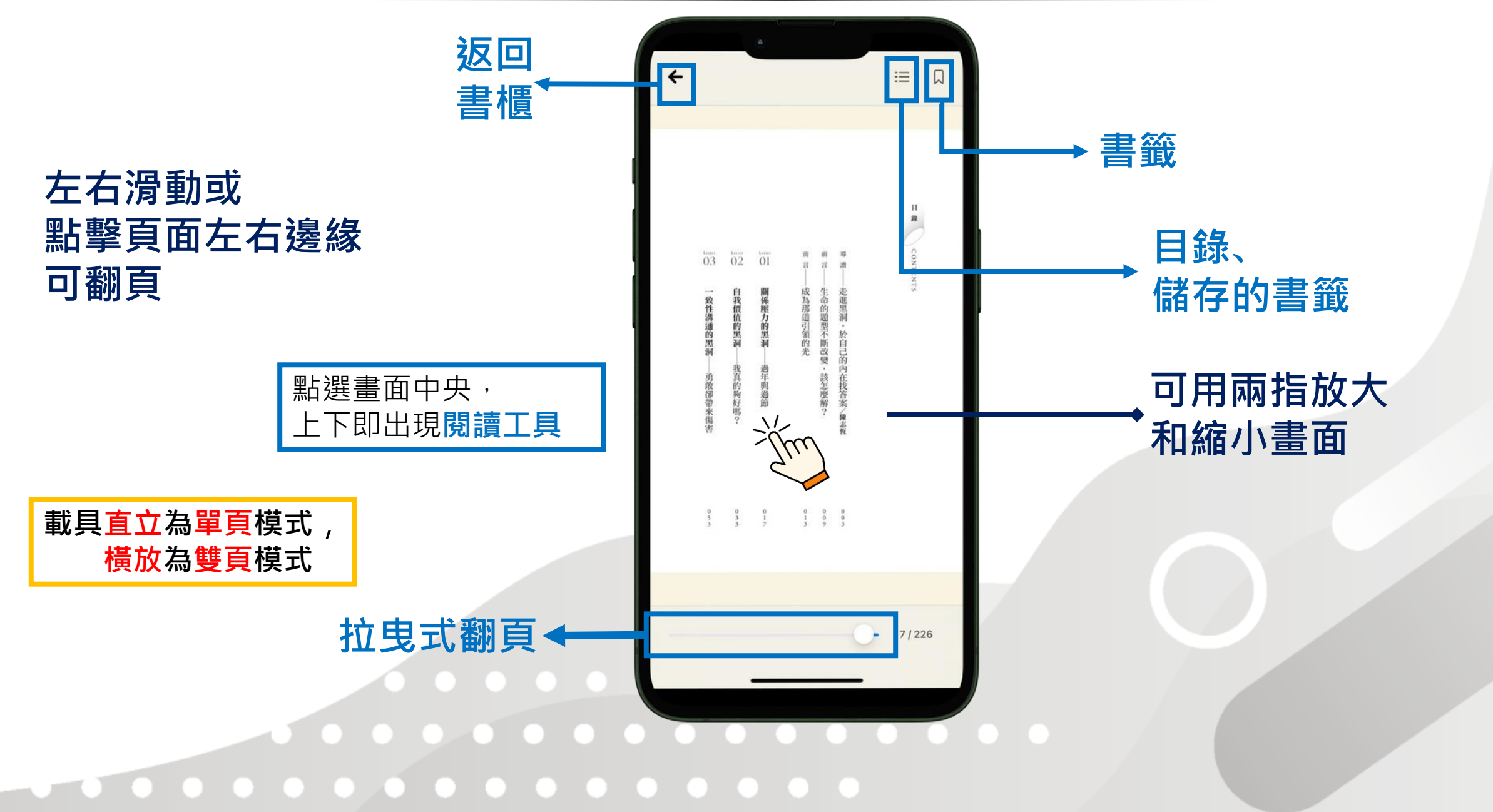

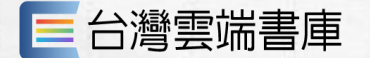

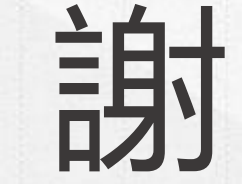

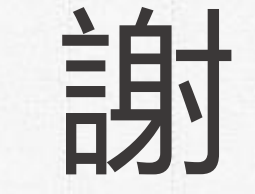

若有任何操作使用上的問題,請洽台灣雲端書庫粉絲專頁或信箱

客服信箱: service@ebookservice.tw

客服專線: (02) 2571-0297#763 (週一至五 9:30~17:30,不含例假日)